# USER MANUAL **SERVICE** -**Obtaining Water** connection

#### User Walkthrough

#### Step 1- Visit RAJNIVESH website <a href="https://rajnivesh.rajasthan.gov.in/">https://rajnivesh.rajasthan.gov.in/</a> & click to Sign In

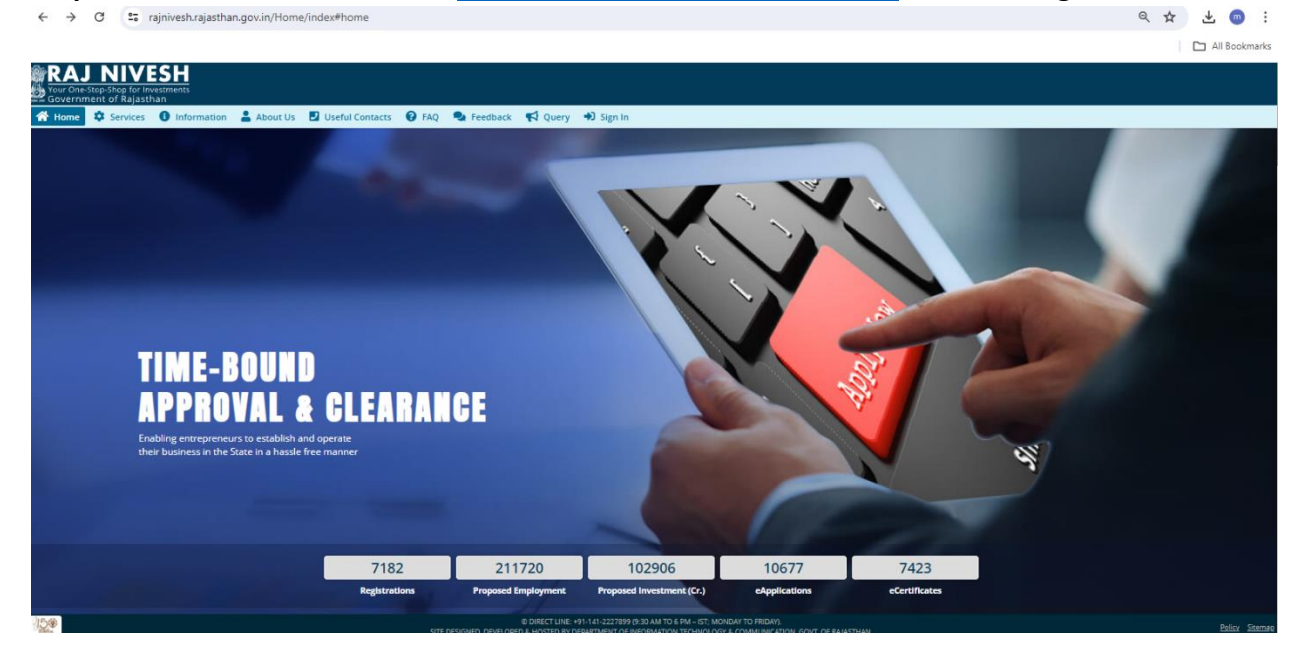

#### Step 2- Login Using SSD & password

| Rajasthan Single Sign On vize<br>One Digital Identity for all Applications |                |                                                                                                    | English  हिन्दी    |
|----------------------------------------------------------------------------|----------------|----------------------------------------------------------------------------------------------------|--------------------|
| PPS                                                                        | Cited<br>Bette | Login                                                                                                    | Registration       |
|                                                                            |                |                                                                                                    |                    |
| 32B APPS                                                                   | ~              | 2 9 <sub>6</sub> 9 9                                                                                                    | 8 Enter Captcha ♠2 |
|                                                                            |                |                                                                                                    | ogin<br>DR         |
| ITIES                                                                      |                | Learnet my Digital Identity (SSOID)                                                                                                    |                    |
| ( 1,098                                                                    |                | <ul> <li>A Forget my Digital Identity (SSOID) 5</li> <li>I Forget my Password. <u>Click Here</u></li> <li>I have multiple SSOIDs <u>Click here to r</u></li> </ul> | nerge              |

#### Step 3- Enter BRN No. and click submit

| ← -       | 🔿 😋 rajnivesh.rajasthan.gov.in/Registration/BRN  |                                          | ९ 🕁      | 坐 💿 🗄            |
|-----------|--------------------------------------------------|------------------------------------------|----------|------------------|
|           |                                                  |                                          |          |                  |
|           |                                                  |                                          |          | All Bookmarks    |
| RA        | J NIVESH                                         | 💄 My Profile (CAF)                       | A. A. A+ |                  |
| Gover     | e-Stop-Shop for investments<br>ment of Rajasthan |                                          |          |                  |
| =         | ENTREPRENEUR/ INVESTOR COMM                      | ON APPLICATION FORM (ONE-TIME)           |          |                  |
| Menu      |                                                  |                                          |          | *mandatory input |
| æ         | BRN Details                                      |                                          |          |                  |
| Dashboard | Enter 16 digit BRN number*                       | D                                        |          |                  |
|           |                                                  | Do not have BRN?<br>Click hear to get it |          |                  |
| ا ا       |                                                  |                                          |          |                  |
| chevarce  |                                                  |                                          |          |                  |
| ୟ         | Submit                                           | Cancel                                   |          |                  |
| Feedback  |                                                  |                                          |          |                  |
|           |                                                  |                                          |          |                  |
|           |                                                  |                                          |          |                  |
|           |                                                  |                                          |          |                  |
|           |                                                  |                                          |          |                  |
|           |                                                  |                                          |          |                  |
|           |                                                  |                                          |          |                  |
|           |                                                  |                                          |          |                  |
|           |                                                  |                                          |          |                  |
|           |                                                  |                                          |          |                  |
|           |                                                  |                                          |          |                  |
|           |                                                  |                                          |          |                  |
|           |                                                  |                                          |          |                  |
|           |                                                  |                                          |          |                  |
|           |                                                  |                                          |          |                  |
|           |                                                  |                                          |          |                  |
|           |                                                  |                                          |          |                  |
| Γ.        |                                                  |                                          |          |                  |
|           |                                                  |                                          |          |                  |

# Step 4- Verify using OTP

| RAJ NIVESH<br>our On-Stor-Stop for Investments<br>overanment of Palsatchan |                   |  |
|----------------------------------------------------------------------------|-------------------|--|
|                                                                            |                   |  |
|                                                                            |                   |  |
|                                                                            |                   |  |
| Enter 16 digit BRN number *                                                |                   |  |
|                                                                            |                   |  |
|                                                                            |                   |  |
| 2                                                                          |                   |  |
|                                                                            |                   |  |
|                                                                            | Verification      |  |
|                                                                            | vernication       |  |
|                                                                            | Please enter OTP* |  |
|                                                                            |                   |  |
|                                                                            |                   |  |
|                                                                            |                   |  |
|                                                                            |                   |  |
|                                                                            |                   |  |
|                                                                            |                   |  |
|                                                                            |                   |  |
|                                                                            |                   |  |
|                                                                            |                   |  |
|                                                                            |                   |  |

#### Step 5- Fill the details & click Submit

|                                                                                                    | ENTREPRENEUR/ INVESTOR COM | ION APPLICATION FORM (ONE-TIME)                                         |           |
|----------------------------------------------------------------------------------------------------|----------------------------|-------------------------------------------------------------------------|-----------|
|                                                                                                    |                            |                                                                         | *mandator |
| A Pronosad/Evisting Establishment/ Business Details                                                                                                    |                            |                                                                         |           |
| etablishment Name 1                                                                                                    |                            | DDN+                                                                    |           |
|                                                                                                    |                            |                                                                         |           |
| sture of Duringer #                                                                                                    |                            | Errablichment Tone #                                                    |           |
| roduction                                                                                                    |                            | Partnership                                                             |           |
| money Employment (Tetal Employment)                                                                                                    |                            | Bronned Investment (1915                                                |           |
| oposed Employment (rotal Employees) *<br>00                                                                                                    |                            | Proposed investment (c) *                                               |           |
|                                                                                                    |                            |                                                                         |           |
| CTOP *                                                                                                    |                            | Activity/ Business Detail * WATER SLIDDLY                               |           |
|                                                                                                    |                            |                                                                         |           |
|                                                                                                    |                            |                                                                         |           |
| Al. Proposed Establishment/ Business Address                                                                                                    |                            |                                                                         |           |
| A1. Proposed Establishment/ Business Address Urber/ Rural*     Wroen      Rural                                                                                                    |                            |                                                                         |           |
| Al. Proposed Establishment/ Business Address Utear/Jrual*  () Utear O Rural  Prot Building Number                                                                                                    |                            | Lane/Soreet Name                                                        |           |
| A. I. Troposed Etablishment/ Business Address Mark Rust     Within Q. Rust     Plant     Plant     Pl                                                                                                    |                            | Lana/ Street Name                                                       |           |
| A.I. Proposed Exablishment/ Business Address Unter Real*     Viter O Rura  Pford Building Number Locality                                                                                                    |                            | Lanuf Street Name<br>Dearkst*<br>Judy R                                 |           |
| Alt. Proposed Exablishment/ Business Address Ustand Ruad     Ustan    Rural     Plod Building Number     Locality     for                                                                                                    |                            | Land Street Name<br>Denict*<br>JAPUR<br>Work                            |           |
| Charl Russ <sup>1</sup> Charl Russ <sup>1</sup> C |                            | Lanuf Street Name<br>Dicksist *<br>jx/Dij.2<br>Ward<br>Select Ward Name |           |
| CAL Trapsace Exablishment/ Business Address Water Real Water Real Used Real Vector Queue Vector Queue Vector                                                                                                    |                            | Lanaf Street Name<br>Bitnist *<br>jxDiUR<br>Wand<br>Selact Ward Name    |           |
| Al. Proposed Establishment/ Business Address      Ward Dark*      Ward Oran O Rural  Plear Building Number      Locality      Sete City Name      PlA Code                                                                                                    |                            | Lanaf Street Name<br>Denict *<br>jcilock<br>Wand<br>Select Ward Name    |           |
| All Proposed Exablishment/Business Address  Water Real      Viter O Rual  Pleat Building Number  Locality  Cay Sect City Name  Plit Code  It have an existing business                                                                                                    |                            | Lanaf Soreet Name<br>Detrick*<br>John R.<br>Ward<br>Select Ward Name    |           |

| RA<br>Govern      | J NIVESH<br>Stag-Stag for Investments<br>metic of Rayastran                                                                                                    |          | 🛓 My Profile (CAF) 🛛 🗛 A A + 🛈 😫 🕑 🖿                                                                                                    |          |
|-------------------|----------------------------------------------------------------------------------------------------|----------|----------------------------------------------------------------------------------------------------|----------|
| =                 | ENTREPRENEUR/ INVESTOR CO                                                                                                    | оммс     | IN APPLICATION FORM (ONE-TIME)                                                                                                    |          |
| Menu<br>Deshboard | State *<br>RAJASTHAN                                                                                                    | •        | District*<br>juiPUR                                                                                                    | •        |
| Grievance         | PIN Code *                                                                                                    |          |                                                                                                    |          |
| Q<br>Feedback     | C. Common Documents (eVauli) File Type - PDF MAX SMB                                                                                                    |          |                                                                                                    |          |
|                   | Copy of Articles and Memorandum of Association/ Partnership Deed                                                                                                    |          | Land Ownership Documents-Lease Deed/Rent Deed/Sale Deed                                                                                                    |          |
|                   | UPLOAD FILE                                                                                                    | Ø        | UPLOAD FILE                                                                                                    | 0        |
|                   | Site/Layout Plan                                                                                                    |          | Detailed Project Report                                                                                                    |          |
|                   | UPLOAD FILE                                                                                                    | Ø        | UPLOAD FILE                                                                                                    | 0        |
|                   | Manufacturing Process Flow                                                                                                    |          | Photo ID (PAN Card/Driving License/Aadhar Card/Passport)                                                                                                    |          |
|                   | UPLOAD FILE (                                                                                                    | <u>G</u> | UPLOAD FILE                                                                                                    | Ø        |
|                   | Scanned Copy of Applicant's Signature                                                                                                    |          | Applicant's Photograph                                                                                                    |          |
|                   | UPLOAD FILE (                                                                                                    | 0        | UPLOAD FILE                                                                                                    | <u> </u> |
|                   |                                                                                                    |          |                                                                                                    |          |
|                   | UNE hereby give the following undertaking.                                                                                                    |          |                                                                                                    |          |
|                   | <ol> <li>I certory that the particular's turnsnee in the application form under the explosion interprises single window chaoling and useral<br/>20 lFirm/Company herebrain undertake to abide by the conditions specified in each of the Permission and to comply with all the provisi<br/>3.1 /Firm/Company have gone through all the relevant laws and undertake to abide by the same.</li> </ol> | ions o   | τ, 2011 for Permission are true, correct and complete to the best of my knowledge and Lundertake to annere to the declaration made there<br>applicable regulations. | under.   |
|                   | V We hereby declare that the information given herein are, to the best of my/ our knowledge and belief, true and correct in all particulars and an                                                                                                    | y inco   | sistency with them shall make us liable for action under rules.                                                                                                    |          |
|                   | Sut                                                                                                    | omit     | Cancel                                                                                                    |          |

**Step 6-** Click to select service from the list

| Your O<br>Gover            | JNI<br>ne-Stop-Shop f<br>nment of Ra | VESH<br>or Investments<br>jasthan |         |                                 |                                 | A My Profile (0      | CAF) <b>A-</b> A                | A A+ O 😸 🕒 🗉                   |         |
|----------------------------|--------------------------------------|-----------------------------------|---------|---------------------------------|---------------------------------|----------------------|---------------------------------|--------------------------------|---------|
| =                          |                                      |                                   |         |                                 | DASHBOARD                       |                      |                                 |                                |         |
| Menu<br>Dashboard          | l want<br>new a                      | to submit a pplication            | plied   | • O<br>Approved<br>Applications | ✓ O<br>Rejected<br>Applications | X O<br>Per<br>Applic | iding (Dep<br><sub>ations</sub> | ht.) () (N<br>Applications     | With Me |
| Grievance<br>Q<br>Feedback | Show Rov                             | oplication Details                |         |                                 |                                 |                      |                                 |                                |         |
| Meeting<br>Request         | S.No.                                | Department                        | Service | App ID/<br>Submission Date      | Establishment Name              | District             | Sector                          | Present Status/<br>Change Date | View    |
|                            |                                      |                                   |         |                                 | No data found                   |                      |                                 |                                |         |

## Step 7- Click on PHED

|                   | J NIVESH<br>re-Stop-Shop for Investments<br>ment of Rajasthan |                                | 2                                  | , My Profile (CAF) A· A A+ 🛈 😥 🕙 |
|-------------------|---------------------------------------------------------------|--------------------------------|------------------------------------|----------------------------------|
| ≡                 |                                                               | DEPARTMENT/ SERVICES (CLICK DE | EPT. TO VIEW ITS ONLINE SERVICES)  |                                  |
| Menu<br>Deshboard | Department of Consumer Affairs<br>[Legal Metrology]           | Energy                         | Factories and Boilers Inspectorate | Home                             |
| Reedback          | Industries                                                    | Labour                         | Local Self Government (LSG)        | Medical & Health                 |
|                   | Public Health and Engineering Department (PHED)               | Public Works Department (PWD)  | Revenue                            | Tourism                          |
|                   | Urban Development and Housing (UDH)                           |                                |                                    |                                  |

Step 8- Click on New Water Connection and Apply

| - 180 P A           |                                                               |                                     |                                                 |                  | _ |
|---------------------|---------------------------------------------------------------|-------------------------------------|-------------------------------------------------|------------------|---|
| Your Or             | J NIVESH<br>ne-Stop-Shop for Investments<br>ment of Rajasthan |                                     |                                                 | A- A A+ 🔘 🗮 🕙    | • |
| Dashboard           |                                                               | DEPARTMENT/ SERVICES (CLICK D       | EPT. TO VIEW ITS ONLINE SERVICES)               |                  |   |
| My Profile<br>(CAF) | [Legal Metrology]                                             | Energy                              | Factories and Boilers Inspectorate              | Home             |   |
| Grievance           | <b>C</b> •                                                    | 0.                                  |                                                 | 0.               |   |
| Q<br>Feedback       | Industries                                                    | Labour                              | Local Self Government (LSG)                     | Medical & Health |   |
| Meeting<br>Request  | Public Health and Engineering Department (PHED)               | Public Works Department (PWD)       | Rajasthan State Pollution Control Board (RSPCB) | Revenue          |   |
| Request             | Service                                                       |                                     |                                                 | Action           |   |
|                     | CERTIFICATE/ NOC OF NON-AVAILABILITY OF WATER                 |                                     |                                                 |                  | ) |
|                     | NEW WATER CONNECTION                                          |                                     |                                                 | (© Apply         | Ĵ |
|                     | Tourism                                                       | Urban Development and Housing (UDH) |                                                 |                  |   |

#### Step 9- Select PHED & then Click Yes

| Public Health Engineering Department<br>Government of Rajasthan                                                                                                    |                                                                                                    | A- A A+ () (B Help- |
|----------------------------------------------------------------------------------------------------|----------------------------------------------------------------------------------------------------|---------------------|
| Online a                                                                                                    | pplication form for new water connection for enterprises                                                                                                    |                     |
| A. Personal Details/ व्यसिगत विवरण Applicant Name/ आवेदक का नाम - Religion/ धर्म - O Hindu/ हिन्दु O Muslim/ मुसिम O Sixh/ सिख O Christian/ ईसाई O Buddhist Consent Date of Birth/ जम दिनांक - Date of Birth/ जम दिनांक - Phice House Number/ मकान संख्या - ENTER HOUSE NUMBER Locality/ मोहरला - State/ राजन - | Father/ Husband Name/ पिता/ पति का माम-<br>Father/ Husband Name/ पिता/ पति का माम-<br>Father/ Husband Name<br>nder/ अन्य<br>nder/ अन्य<br>nder/ अन्य<br>nder/ अन्य<br>nder/ अन्य<br>elated to production industry or service industry/ institution?/ क्या आप<br>द्वीम अपवा सेवा उद्योग/ संस्थान से संबंधित हैं?<br>No<br>CANCEL<br>242000<br>District/ सिवा- |                     |
| City/ यहर -<br>SELECT CITY                                                                                                    | via via vi <sub>a</sub> te<br>ward/ at≴ +<br>✓ SELECT WARD                                                                                                    |                     |
| Mobile No./ मोबाइल नंबर =                                                                                                    | Email/ ई-मेल*                                                                                                    |                     |

#### Step 10 – Fill the application form by filling documents & click submit

| C Swcs.rajasthan.gov.in/PHED/ApplicationForm.aspx                                                             | ९ 🕁 🔞                                             |
|----------------------------------------------------------------------------------------------------|---------------------------------------------------|
| 🛿 Gmail 💶 YouTube 🍳 Maps 🛛 🍫 iLovePDF   Online P                                                              | 🗅 All Bookmark                                    |
| Public Health Engineering Department<br>Government of Rajasthan                                               | A. A. AF 🛈 (0 Help-) 🚯 MAHMDEY SL. 🔻              |
| Online application for                                                                                        | m for new water connection for enterprises        |
| 🕒 A. Personal Details/ व्यक्तिगत विवरण                                                                        |                                                   |
| Applicant Name/ आवेदक का नाम *                                                                                | Father/ Husband Name/ पिता/ पति का नाम*           |
|                                                                                                    |                                                   |
| Religion/ धर्म •                                                                                              | Gender/ तिंग =                                    |
| ि Hindu/ हिन्दू ं Muslim/ मुस्तिम ं Sikh/ सिंख ं Christian/ ईसाई ं Buddhist/ बौद्ध ं Parsi/ पारसी ⊜ Jain/ जैन | ● Male/ पुरुष 🔿 Female/ महिता 🔿 Transgender/ अन्य |
| Date of Birth/जन्म दिनांक *                                                                                   | Address/ पता 💿 Urban/ शहरी 🔿 Rural/ ग्रामीण       |
| <b>a</b>                                                                                                    |                                                   |
| House Number/ मकान संख्या *                                                                                   | Lane/ Street Name/ तेन/ गती/ सड्क -               |
|                                                                                                    |                                                   |
| Locality/ मोहरता =                                                                                            | PIN Code/ দিন জীৱ *                               |
|                                                                                                    |                                                   |
| State/ राज्य ≈                                                                                                | District/ ज़िला *                                 |
| RAJASTHAN                                                                                                    | <ul> <li>JAIPUR/ जयपुर</li> </ul>                 |
| City/ शहर *                                                                                                   | Ward Number/ वार्ड संख्या≖                        |
| JAIPUR GREATER/ जयपुर ग्रेटर                                                                                  | ♥ WARD NO-78/ বার্ট ন: - 78                       |
| Mobile No./ मोबाइल नंबर *                                                                                     | Email/ ई.मेल +                                    |
|                                                                                                    |                                                   |

|      | 0. Attachments/ 7Kildid                                                                                                    |                            |
|------|----------------------------------------------------------------------------------------------------|----------------------------|
| Note | Valid File Types: JPGI/PEG/ENG/BIN/GF/PDF, Max. File Stee 2. MB per attachment; केवत JPG/PEG/ENG/BIN/GF/PDF, ही मार्ग, अधिकतम कड्वत सङ्ग्र 2. MB की कडित |                            |
|      | Self attested true copy of ownership or premises or land such as Allotment letter/ Sale Deed/ Patta/ भूखाउ के सामिष के प्रमाण इकारतमा।                   |                            |
| A1   | Cr: মতন                                                                                                    | Choose File No file chosen |
|      | Rent Agreement and NOC from land lood in case of tenent) विरावेदार की सिरी में किरचे पर रहने का समाय एवं भवन भूकार के सामी का अनावी प्रमाय पर            |                            |
| A2   | Existing proposed building plan clearly showing built up area of building! जैव्हा। प्रसाहित भवन के निर्मित हेव को दर्शात स्वा। •                         | Choose File No file chosen |
|      |                                                                                                    |                            |
|      |                                                                                                    |                            |

#### 🕒 E. Consent/ सहमति

• उपरोक्त यतों का उत्तंघन करने पर विभाग को आवेदक का जल संबंध विच्छेद्र करने का अधिकार होगा एवं इस बाबत विभाग को जो भी हानि होगी उसकी क्षतिपूर्ति करने को वह बाध्य रहेगा।

Submit Cancel

| Government of Rajasthan                                                                                                    |                                                                                                    |                                   |                                        | A- A A+ 🔘 🛛 Help-                       | MAHADEV SI |
|----------------------------------------------------------------------------------------------------|----------------------------------------------------------------------------------------------------|-----------------------------------|----------------------------------------|-----------------------------------------|------------|
| lze of Water Connection/ जल संबंध की साइज़ -                                                                                                    |                                                                                                    |                                   |                                        |                                         |            |
| 15                                                                                                    |                                                                                                    | ~                                 |                                        |                                         |            |
| Existing water connection detail/ पूर्व में जल संबंध है?                                                                                                    | 1. Bill account number/ बित स्नाता संख्या                                                                                                    | 2. Bill acco                      | unt number/ बिल साता संख्या            | 3. Bill account number/ बिल खाता संख्या |            |
| ⊖Yes ®No                                                                                                    |                                                                                                    |                                   |                                        |                                         |            |
|                                                                                                    |                                                                                                    |                                   |                                        |                                         |            |
| D. All schwants/ 25072                                                                                                    |                                                                                                    |                                   |                                        |                                         |            |
| J D. Attachments/ Granew                                                                                                    |                                                                                                    |                                   |                                        |                                         |            |
| lote: Valid File Types: JPG/JPEG/PNG/BMP/GIF/PDF, Max. File Size: 2 MB per attachment/                                                                                                    | केवल JPG/JPEG/PNG/BMP/GIF/PDF ही मान्य, अधिकलम फाइल साइज़ 2 MB प्र                                                                                | ति फाइत                           |                                        |                                         |            |
| Self attested true copy of ownership or premises or land such as Allotment letter                                                                                                    | / Sale Deed/ Patta/ भवन/ भूखण्ड के स्वमित्व के प्रमाज इकरारनामा •                                                                                 |                                   |                                        |                                         |            |
| 0r/ অথবা                                                                                                    |                                                                                                    |                                   |                                        | Choose File No file chosen              |            |
| Rant Astronomet and NOC from land lord in case of tenant ( किस्सोरार को सि/मि से कि                                                                                                    | रागे पर रहने का प्रमाण पर धतन/ धरहात के कामी                                                                                                    |                                   |                                        |                                         |            |
|                                                                                                    | Change and a second                                                                                                    | ntormation/ यूष-II                |                                        |                                         |            |
| 2 Existing/ proposed building plan clearly showing built up area of building/ मौजूदा/                                                                                                    | प्रस्तावित भवन के निर्मित क्षेत्र को दर्घाता नक्या - • • PHED O RIICO                                                                             | our application for PHED- New     | Water                                  | Choose File No file chosen              |            |
|                                                                                                    | Are you related to pr                                                                                                    | uccessfully vide Application ID   | )<br>) n?/ क्या आप उत्पादन             |                                         |            |
|                                                                                                    | ত দ্বান সংগ্ৰা মধ্য ত দ্বান/ (F<br>@ Yes: O No                                                                                                    | PHED/2024-25/10/312)              |                                        |                                         |            |
| - E. Consent/ सहमति                                                                                                    |                                                                                                    |                                   | 05                                     |                                         |            |
|                                                                                                    |                                                                                                    |                                   |                                        |                                         |            |
| आवेटक, पानी के उपयोग के लिए निर्धारित दरों के साथ जल राजस्व, सीवरेज प्रभार की रागि, एवं अन्य सभी 5                                                                                                    | कार के प्रभार/अधिभार का नियमों के अनुसार हर माह नियत तारीख को भूगतान करने                                                                         | को सहमत है। भुगतान नहीं करने घर   | कनेक्टन काटने का अधिकार विभाग को होगी। |                                         |            |
| मादेर की सुरक्षी के लिए उपभावती जिम्मदार होगा। मादर के चारा घल जान रही जान की स्थित में स्वयं के खर<br>मोदर लाइन में सरकार/आवेदक की ओर से किसी प्रकार की तीकेज होने पर या मीदर की खराबी होने की सि                                          | र पर उपभावता का नया माटर लाकर विभाग में जमा कराना होगा। माटर क्षावंत्रस्त होने ।<br>1ति में उसकी सूचना विभाग को देने की जिम्मेदारी आवेदक की होगी। |                                   |                                        |                                         |            |
| . आवेटक द्वारा समार्थित मया मीटर भविष्य में सरकारी मीटर माना जावेगा। आवेटक को प्रतिमाह मीटर किराया<br>आवेटक के जल संबंध पर किसी प्रकार का विवाद होने की स्थिति में उसका जल संबध विभाग को विना किसी                                          |                                                                                                    |                                   |                                        |                                         |            |
| . जिन बसियों में सरकार द्वारा जल प्रदाय विकास मुल्क पूर्व में नहीं लिया गया है, वहाँ विभाग द्वारा जल प्रदाय दि                                                                                                    | कास मुल्क मांगे जाने घर आवेदक को जमा कराना होगा, अन्यथा उसका जल संबंध वि                                                                          | च्छेड कर हिया जायेगा।             |                                        |                                         |            |
| , आवदक द्वारा जा जल संबंधालया जा रहा ह वहांकसा न्यायालय या कसा मा ावमांग सांववादप्रसा नहां ह आ<br>सरकार अथवा अन्य सरकारी प्रक्षेन्सी झारा भूमि को आ्वाद्य करने या भवन को हटाने पर विभाग को जल संबंध                                         | र पूछता भर अधान ह।<br>। विच्छेद्र करने का पूर्ण अधिकार होगा एवं उस तारीख तक जो भी बकाया होगा उसका ।                                               | आवेदक भुगतान करने के लिये बाध्य ह |                                        |                                         |            |
| , आवेटक उक्त जल संबंध का उपयोग किसी प्रकार के वैधानिक अधिकार एवं भूमि स्वामित्व के लिये नहीं करेंग<br>5. आवेटक को टिये जा रसे जल संबंध में पानी का टवाव कम आयेगा तो बस विषट में कोई आपत्ति तथा कोई वा                                       | १।<br>ठ न्यायासय में ठायर नहीं किया जावेगा।                                                                                                    |                                   |                                        |                                         |            |
| <ol> <li>वर्तमान भवन/निर्माणाधीन भवन दो मंत्रिल (प्राउपठ-1) से अधिक नहीं है। जब भी में दो मंत्रित से अधिक निर<br/>रोजमान भाषि के प्रवर्शने पत्रि प्रति पत्र प्रति पत्र पत्रि की पांच की नहीं है के प्रावेतक प्राप्ता प्राप्ता के</li> </ol> | र्गज होगा तब नियमानुसार प्रति वर्गमीटर प्लाट क्षेत्रफल के हिसाब से अतिरिक्त राशि विः<br>रो केन पहरण्ड के                                          | भाग में जमा करा दी जाएगी।         |                                        |                                         |            |
|                                                                                                    |                                                                                                    |                                   |                                        |                                         |            |
| पराक्त भारत का उत्तरपन करने पर विभाग का आवदर्क का जल संबंध विच्छेद करने का अधिकार होगा पूर्व इस                                                                                                    |                                                                                                    |                                   |                                        |                                         |            |
|                                                                                                    |                                                                                                    |                                   |                                        |                                         |            |
|                                                                                                    |                                                                                                    |                                   |                                        |                                         |            |

Step 11- Application ID will be generated for further use and interaction

**Step 12**- Application Status is visible for tracking on the Dashboard

| ()<br>Go | blic Health Engi<br>overnment of R | aeering Department<br>ajasthan |                         |                      |                   |            |            |                                         | A A A+ O OHelp. | 8               |
|----------|------------------------------------|--------------------------------|-------------------------|----------------------|-------------------|------------|------------|-----------------------------------------|-----------------|-----------------|
|          |                                    |                                |                         | (                    | CITIZEN DASHBOARD |            |            |                                         |                 | New Application |
| - 🕒 C    | Citizen Details                    | QX                             |                         |                      |                   |            |            |                                         |                 | Show Rows 10 💌  |
|          | S. No. Applicat                    | on ID 🗘                        | Submission Date/ Time * | Establishment Name 🕈 |                   | Туре 🕈     | District 🖨 | Status 🖨                                |                 | View            |
| 1        |                                    |                                | 03/06/2024 15:05:23     |                      |                   | COMMERCIAL | Jaipur     | APPLICATION SUBMITTED (PENDING WITH SE) |                 | ۲               |
| Show     | ing - 1 to 1 of 1 rows             |                                |                         |                      |                   |            |            |                                         | First Previous  | 1 Next Last     |

Step 13 - Login using SSO ID & and connection portal by PHED officials

| Rajasthan Single Sign On v326<br>One Digital Identity for all Applications |          |                                                                                                    | English  हिन्दी      |
|----------------------------------------------------------------------------|----------|----------------------------------------------------------------------------------------------------|----------------------|
| PPS                                                                        | the Bate | Login                                                                                                    | Registration         |
| 32B APPS<br>《                                                              |          | 2 9 6 <sup>9</sup> 9                                                                                                    | 8 Enter Captcha ◀) € |
|                                                                            |          | Login () Maria                                                                                                    | ogin<br>DR           |
| ITIES<br>I 7,098                                                           |          | I Forgot my Digital Identity (SSOID).<br>I Forgot my Password. <u>Click Here</u><br>I have multiple SSOIDS <u>Click here to r</u> | Enge                 |

#### **Step 13.1** - Application Status in visible for PHED officials

| Government of Rajasthan                                                                                                    |                         |                                                                                       |                                         | A- A A+ 🛈 OHelp-                    |
|----------------------------------------------------------------------------------------------------|-------------------------|---------------------------------------------------------------------------------------|-----------------------------------------|-------------------------------------|
|                                                                                                    | Online                  | e Application Form For New Water Connection Fo                                        | r Enterprises                           |                                     |
| 😑 A. Application Details / आवेदन के ब्योरे                                                                                                    |                         |                                                                                       |                                         |                                     |
| Registration No/ पंजीकरण क्रमांक                                                                                                    | PHED/2024-25/107312     | Current Status/ वर्तमान वि                                                            | भेति APPLI                              | ICATION SUBMITTED (PENDING WITH SE) |
|                                                                                                    |                         | Application Progress / आवेदन गरिविधि                                                  |                                         |                                     |
| SI. No. Status                                                                                                    |                         | Remarks                                                                               | Status Changed On                       | Updated By                          |
| 1 APPLICATION SUBMITTED (PENDING WIT                                                                                                    | 'H SE)                  | APPLICATION SUBMITTED                                                                 | 03/06/2024 15:05:23                     |                                     |
|                                                                                                    |                         |                                                                                       |                                         |                                     |
| 😑 B. Personal Details/ व्यक्तिगत विवरण<br>Applicant Name/ आवेदक का नाम                                                                                                    | _                       | Father/ Husband Name                                                                  | पिता/ पति का नाम                        |                                     |
| B. Personal Details/ वालिगत विवरण<br>Applicant Name/ आवेटक का नाम<br>Religion/ पार्म                                                                                                    | -                       | Father/ Husband Name<br>Gender/ सिंग                                                  | ' चिता/ पति का नाम<br>MALE              | -                                   |
| 🖪 B. Personal Details/ আমিদের বিবহজ<br>Applicant Name/ এবিকে কা নাম<br>Religion/ ধর্ম<br>Date of Birthy উপা হিশাক                                                                                            | -                       | Father/ Husband Name<br>Gender/ ਗਿੱਧ                                                  | থিৱা/ খনি কা নাম<br>MALE                |                                     |
| B. Personal Details/ আবিয়ের নিবংজ Applicant Name/ বাইবেং কা নাম Religion/ মৌ Date of Birth/ খনা হিনাক Urbar/ Bureal/ বাহুটি/ মানীগ                                                                          | URBAN                   | Father/ Husband Name<br>Gender/ सिन<br>House Namber/ सम्रा                            | पिता/ परि का नाम<br>MALE                | -                                   |
| B. Personal Details/ ব্যক্তিদের বিধংজ Applicant Name/ বাইডে বা নাম Religion' দেরি Date of Birch's 'বেশ হিশেক Under March 'বেশ হিশেক Lane/ প্রেষ্ঠ দেনেনিন্দ                                                  | URBAN                   | Father/ Husband Name:<br>Gender/ বিগ<br>House Number/ যজগ ব<br>Locality/ খট্যলব       | र दिता/ पति का नाम<br>MALE<br>खब्ब      |                                     |
| BL Personal Details/ ব্যক্তিগেও থিবংগ<br>Applicant Name/ বাউডে का नाम<br>Religion/ पर्म<br>Date of Birth/ जन्म टिन्के<br>Urban/ Burak पहि/ प्राप्तीम<br>District/ ज़िला                                      | URBAN<br>Jaipur         | Father/ Husband Name:<br>Gender/ বিশ<br>House Number/ মৰ্কাশ থ<br>Locality/ মীত্ৰপৰ্য | पिता/ पति का नाम<br>MALE<br>खस          |                                     |
| BL Personal Details/ পারিমাের বিবংগ Applicant Name/ বাইকে কা নাম Religion/ ধার্ব Date of Burth/ অপা হিশাক Urban/ Ruray/ মার্ট/ মার্মীক Lane/ Street Name/ নিশ গারি/ মার্কুজ District/ রিমা PIN Code/ দিন কার | UKBAN<br>Japur<br>30006 | Father/ Husband Name<br>Gender/ বিশ<br>House Number/ শক্ষণ থ<br>Locality/ বিয়ন্দ্র   | चितार पति का नाम<br>Male<br>कस<br>Right | :<br>                               |

#### Step 13.2- Official may click on action Reject/object/forward to check

|                                                                                                    | an an an an an an an an an an an an an a                                                                                                    |          |
|----------------------------------------------------------------------------------------------------|----------------------------------------------------------------------------------------------------|----------|
|                                                                                                    |                                                                                                    |          |
|                                                                                                    | Self attested true copy of ownership or premises or land such as Allotment letter/ Sale Deed/ Pattal भवन/ भूकण्ड के सामित के प्रभाग वृक्त राश्माम                                                                                                    |          |
| A1                                                                                                    | Cr/ Atten                                                                                                    | Download |
|                                                                                                    | Den bannang and WA familiand land is and a daman at the b Phanh or and an origin and the b Phanh or and an origin band and a same the same the |          |
|                                                                                                    |                                                                                                    |          |
| 82                                                                                                    | Existing/ proposed burland plan clearly showing built up area of burland we link as a callel Helli                                                                                                    | Download |
|                                                                                                    |                                                                                                    |          |
|                                                                                                    |                                                                                                    |          |
| <ol> <li>आवेदव</li> <li>मीटर व</li> <li>मीटर/द</li> <li>आवेदव</li> <li>आवेदव</li> <li>आवेदव</li> <li>जिन वी</li> <li>जिन वी</li> <li>जिन वी</li> <li>जवेदव</li> <li>जवेदव</li></ol> | ा के है करने हैंने है कि रही के प्राप्त प्राप्त के स्वेत प्राप्त कर के प्राप्त कर के प्राप्त कर के स्वार्त कर कर के स्वार्त कर प्राप्त कर के स्वार्त कर कर कर के स्वार्त कर कर कर के स्वार्त कर कर कर कर कर कर कर कर कर कर कर कर कर                                                                                                    |          |
|                                                                                                    | Forward Object Reject Cancel                                                                                                    |          |

#### Step 13.3 - Click on SE forwarded file & click Submit

| Public Health Engineering Department                                                                                                    |                                                      |                                                                |           |                  |
|----------------------------------------------------------------------------------------------------|------------------------------------------------------|----------------------------------------------------------------|-----------|------------------|
| Government of Rajasthan                                                                                                    |                                                      |                                                                |           | A- A A+ 🛈 OHelp- |
| Plot/ Land Area (sq. mtr.)/ भूखण्ड का कुल क्षेत्रफल (वर्ग मीटर)                                                                                                    | 250.00                                               | Built Area (sq. mtr.)/ भूखण्ड का निर्मित क्षेत्रफल (दर्ग मीटर) | 120.00    |                  |
| Establishment Type/ भवन/ स्थान की डेणी                                                                                                    | SHOP                                                 | Ownership Type/ आवेदक की स्थिति                                | LANDLORD  |                  |
| Purpose of Water Connection/ जल संबंध का प्रयोजन                                                                                                    | COMMERCIAL                                           | Type of Water Connection/ জল মাৰ্থ কা যুকাৰ                    | PERMANENT |                  |
| Demand of Water Supply (in Liters/ Day)/ जल आपूर्ति की मांग (लीटर प्रति दिन)                                                                                                    | 2500.00 Liter/ Day                                   | Category of Water Connection/ जल संबंध की प्रणाली              | METERRATE |                  |
| Size of Water Connection/ जल संबंध की साइज                                                                                                    | 15 Milimeter                                         |                                                                |           |                  |
|                                                                                                    |                                                      |                                                                |           |                  |
| ि E. Attachments/ दस्तावेज                                                                                                    | Forward for Site Survey                              |                                                                |           |                  |
| Ar ansatz the copy of animation or pursues of and active at Associated     Corr 2007     Corr 2007     Corr 2 | exert Sue Close ( Jacob Harry Here years के mail<br> | ער איז איז איז איז איז איז איז איז איז איז                     |           |                  |

|    | Government of Rajasthan                                                                                                    |                                                                                                    |                                                               |           | A- A A+ 🛈 🛛 Help- 🚯 Shri Anil K |
|----|----------------------------------------------------------------------------------------------------|----------------------------------------------------------------------------------------------------|---------------------------------------------------------------|-----------|---------------------------------|
| P  | ot/ Land Area (sq. mtr.)/ भूखण्ड का कुल क्षेत्रफल (वर्ग मीटर)                                                                                              | 250.00                                                                                                    | Built Area (sq. mtr.)/ भूखण्ड का निर्मित क्षेत्रकल (वर्ग मीटर | 0 120.00  |                                 |
| E  | tablishment Type/ भवन/ स्थान की श्रेणी                                                                                                    | SHOP                                                                                                    | Ownership Type/ आवेदक की स्थिति                               | LANDLORD  |                                 |
| P  | urpose of Water Connection/ जत संवंध का प्रयोजन                                                                                                    | COMMERCIAL                                                                                                    | Type of Water Connection/ जल संबंध का प्रकार                  | PERMANENT |                                 |
| D  | emand of Water Supply (in Liters/ Day)/ जल आपूर्वि की मांग (सीटर प्रति दिन)                                                                                | 2500.00 Liter/ Day                                                                                                    | Category of Water Connection/ जत संवंध की प्रणाती             | METERRATE |                                 |
| S  | ze of Water Connection/ जल संवंध की साइज                                                                                                    | 15 Milimeter                                                                                                    |                                                               |           |                                 |
| -0 | ) E. Attachments/ दसावेज                                                                                                    |                                                                                                    |                                                               |           |                                 |
|    | Self attested true copy of ownership or premises or land such as Allotmen                                                                                  | t letter/ Sale Deed/ Patta/ भवन/ भूखण्ड के स्वमित्व के प्रमाण इकरारनामा                                                                        |                                                               |           |                                 |
| A1 | Or/ अपवा                                                                                                    |                                                                                                    | Information/ মুহানা                                           |           | Download                        |
| A2 | Rent Agreement and NOC from land lord in case of tenand विराधिष्ठार को किंद<br>Existing) proposed building plan clearly showing built up area of building? | ते में किराये पर रहने का प्रमाण प्रव भवना भूखगढ़ के खामी का अनावति प्रमाण प्रत<br>मैथुद्रा/ प्रस्तावित भवन के निर्मित क्षेत्र को दर्माता नक्ता | Application has been forwarded<br>successfully.               |           | Download                        |
| -6 | F. Consent/ सहमवि                                                                                                    |                                                                                                    | ок                                                            |           |                                 |

## Step 13.4 - Login to AEN (Assistant Engineer) account with SSO ID

| Governn                                                                                                    | alth Engineering Department<br>nent of Rajasthan                                                             |                        |                                                                                                    |                                         | A- A 👫 🛈 🛛 Help- 💄 OM PR              |
|----------------------------------------------------------------------------------------------------|----------------------------------------------------------------------------------------------------|------------------------|----------------------------------------------------------------------------------------------------|-----------------------------------------|---------------------------------------|
|                                                                                                    |                                                                                                    |                        | Online Application Form For New Water Connection For Enterp                                                                                 | rises                                   |                                       |
| A Appl                                                                                                    | ication Details / आवेदन के ब्योरे                                                                            |                        |                                                                                                    |                                         |                                       |
| gistration                                                                                                    | 1 No/ पंजीकरण क्रमांक                                                                                        |                        | Current Status/ वर्तमान स्थिति                                                                                                    | APPLICA                                 | TION FORWARDED TO AE                  |
|                                                                                                    |                                                                                                    |                        |                                                                                                    |                                         |                                       |
|                                                                                                    |                                                                                                    |                        | Application Progress / आवदन गातावाग                                                                                                    |                                         |                                       |
| . No.                                                                                                    | Status                                                                                                    |                        | Remarks                                                                                                    | Status Changed On                       | Updated By                            |
|                                                                                                    | APPEICKHON SOBMITTED (PENDING WITH SE)                                                                       |                        | APPEICATION SOBMITTED                                                                                                    | 03/06/2024 15:05:23                     |                                       |
|                                                                                                    | APPLICATION FORWARDED TO AF                                                                                  |                        | DI FASE SUBMIT SITE REDORT                                                                                                    | 03/06/2024 17:39:54                     |                                       |
| 2                                                                                                    | APPLICATION FORWARDED TO AE                                                                                  |                        | PLEASE SUBMIT SITE REPORT                                                                                                    | 03/06/2024 17:39:54                     |                                       |
| 2<br>B. Perso<br>pplicant N                                                                                                 | APPLICATION FORWARDED TO AE<br>annal Details/ আর্থিয়ের বিরহয়<br>ame/ সাইহক ডা নাম                          | _                      | PLEASE SUBWIT SITE REPORT<br>Father/ Husband Name/ रिसार प                                                                                  | 03/06/2024 17:39:54<br>ते का नाम        |                                       |
| ) B. Perso<br>pplicant N<br>eligion/ 17                                                                                     | APPLICATION FORWARDED TO AE<br>Detailut মান্টিবিধায় বিরুমণ্ড<br>ame/ আইরেচ জা নাম                           | _                      | PLEASE SUBMIT SITE REPORT<br>Father/ Husband Name/ ਬਿਸ਼ਾ, ਪ<br>Gender/ ਇਸ                                                                   | 0306/2021 17:3954<br>हो का माम<br>MALE  |                                       |
| ) B. Perso<br>pplicant N<br>eligion/ 내<br>ate of Birt                                                                       | APPLICATION PORVAROED TO AE<br>annul Setallus সহিনিদন বিবংজ<br>আগ্র প্রার্থনার বিবংজ<br>দ<br>M কন্দা হিবাক্ত | _                      | PLEASE SUBMIT SITE REPORT<br>Father/ Husband Name/ ਜਿਸਾ ਪ<br>Gender/ ਇੱਥ                                                                    | 0306/2021 17:3954<br>हो का माम<br>MALE  |                                       |
| ) B. Perse<br>pplicant N<br>aligion/ 47<br>ate of Birt<br>rban/ Rura                                                        | APPLICATION FORWARDED TO AE                                                                                  | URBAN                  | ਸਪਤਮਤ SUBMIT SITE REPORT<br>Father/ Hunband Name/ ਜਿਸਾ<br>Gander/ ਜਿਸ<br>House Number/ ਪੋਲਾਜ ਵੀਰਸ                                           | 0306/2024 17,39543<br>ते का माथ<br>MALE |                                       |
| 2<br>B. Persi<br>pplicant N<br>eligion/ 17<br>late of Birt<br>lrban/ Rurr<br>ane/ Stree                                     | APPLICATION FORWARDED TO AE                                                                                  | UREAN                  | PLEASE SUBMIT SITE REPORT<br>Father/ Husband Nama/ বিয়া<br>Gender/ বিশ<br>House Nambar/ মছাল প্ৰস্তা<br>Locality/ মাইকলা                   | 0306/2024 17:39543                      |                                       |
| 2<br>B. Persi<br>opplicant N<br>eeligion/ ধন<br>Irban/ Rura<br>ane/ Stree                                                   | APPLICATION FORWARDED TO AE<br>ama/ এনইয়ার ব্যায়িগতা বিরব<br>ama/ এনইয়ার জন নাম<br>f<br>h/ জন্ম হিনাজ<br> | URBAN<br>Jabur         | PLEASE SUBNIT SITE REPORT<br>Father/ Musband Name/ मिसा प<br>Gender/ सिम<br>House Number/ पाछान संख्या<br>Locality/ मेहिरमा                 | 0306/2024 17:39543<br>तो का मान<br>Male | · · · · · · · · · · · · · · · · · · · |
| 2<br>B. Perso<br>Applicant N<br>Leligion/ VI<br>Date of Birt<br>Urban/ Rura<br>ane/ Stree<br>District/ जिन<br>Pistrict/ जिन | APPLICATION FORWARDED TO AE                                                                                  | итеан<br>арыг<br>30006 | PLEASE SUBNIT SITE REPORT<br>Father/ Husband Name/ दिवार प<br>Gander/ सिम<br>House Number/ राजन संख्या<br>Locality/ मेहल्सा<br>State/ राज्य | 0306/2024 17:39544                      |                                       |

**Step 13.5** - AEN forwarded to JEN for technical report

|                | Self attested true copy of ownership or premises or land such as Allotment letter/ Sale Deed/ Patta/ মূৰ্বাচৰ জ ন্যায়াই হাগালন্যা                                                                                                    |          |
|----------------|----------------------------------------------------------------------------------------------------|----------|
|                | ০// এখল                                                                                                    | Download |
|                | Rent Agreement and NOC from land lord in case of senance किरफेद्रार की सिकी में किरफे पर रहने का प्रमास प्रथं भवाभ पूर्वपाठ के स्वामी का अनामति प्रसास पर                                                                                                    |          |
| 1              | Existing/ proposed building plan clearly showing built up area of building) শীবুৱে মহলাইনি মহন के বির্মিন ক্রমা                                                                                                    | Download |
| वि<br>वि<br>जि | क्र इत महोनी मध्य में दलकों सैंदर मन करेगा। अविकुल के जिसक मैटर किरण देतु होगा।<br>बहिलों में सराहत पार कर प्रांत के मिता पत है के दिया पर कर दार कि कि मितुं मुंद कुन के करने का अधिका होगा।<br>बहिलों में सराहत पुरा कर प्रांत के बहुत मुंद में सुविधा प्रार पर दार कि कि के मुंद मुंद के करने का अधिका होगा।<br>इन प्रार के सराई पहेली हुए भूमि आजत हमें प्रांत के हिस के मुंद मित्र के को मुंद भी कि का को में बमाद होगा प्रका अपने के स्वार के का मुंद में मा अधिक के का प्रांत के का मा के का मा के का मा के का मा के का मा के का मा के का का के का के मा के का का का का का का का का का का का का का |          |

#### Step 13.6 – Click submit

| t/ Land Area (sq. mtr.)/ भूखण्ड को कुले क्षत्रफले (वग माटर)                                                                                                    | 250.00                                                                                                    | Built Area (sq. mtr.)/ भूखण्ड का निमित्र क्षेत्रफल (वर्ग माटर)                                                                                                    | 120.00                                         |                                                            |
|----------------------------------------------------------------------------------------------------|----------------------------------------------------------------------------------------------------|----------------------------------------------------------------------------------------------------|------------------------------------------------|------------------------------------------------------------|
| ablishment Type/ भवन/ स्थान की श्रेणी                                                                                                    | SHOP                                                                                                    | Ownership Type/ আইবেঙ্গ কা स्थिति                                                                                                    | LANDLORD                                       |                                                            |
| rpose of Water Connection/ जस संबंध का प्रयोजन                                                                                                    | COMMERCIAL                                                                                                    | Type of Water Connection/ जस संबंध का प्रकार                                                                                                    | PERMANENT                                      |                                                            |
| mand of Water Supply (in Liters/ Day)/ जल आपूर्ति की मांग (सीटर प्रति दिन)                                                                                                    | 2500.00 Liter/ Day                                                                                                    | Category of Water Connection/ जल संबंध की प्रणाली                                                                                                    | METERRATE                                      |                                                            |
| e of Water Connection/ जल संबंध की साइज़                                                                                                    | 15 Milimeter                                                                                                    |                                                                                                    |                                                |                                                            |
|                                                                                                    |                                                                                                    |                                                                                                    |                                                |                                                            |
| E. Attachments/ दस्तावेज                                                                                                    | Forward for Site Survey                                                                                                    |                                                                                                    |                                                |                                                            |
| Self attested true copy of ownership or premises or land such as Allot                                                                                                    | tment letter/ Sale Deed/ Patta/ भवन/ भूखण्ड वे Forward To:                                                                                                    |                                                                                                    |                                                |                                                            |
| Or/ अधवा                                                                                                    | SELECT JE                                                                                                    | ~                                                                                                    |                                                | Download                                                   |
| Rent Agreement and NOC from land lord in case of tenant/ क्रियोद्वार व                                                                                                    | ही सिर्धात में किराये पर रहने का प्रमाण एवं भडन/ भूखर                                                                                                    |                                                                                                    |                                                |                                                            |
| Existing/ proposed building plan clearly showing built up area of build                                                                                                    | sing/ मौजूदा/ प्रस्तावित भवन के निर्मित क्षेत्र को दर्मात SUBMIT SITE REPORT                                                                                                    |                                                                                                    |                                                | Download                                                   |
|                                                                                                    |                                                                                                    |                                                                                                    |                                                |                                                            |
| E Consont/ WEITH                                                                                                    |                                                                                                    |                                                                                                    |                                                |                                                            |
| गर Consento राष्ट्रभाव<br>तक गांधी के जागरेग के बिग दिशीयेन नये के प्राप्त कर राज्यक प्रीकोज गांधर की राष्ट्रि गर्न त                                                                                                    | प्रया आधी सम्माद के साधद / अधि धाद का दिलानों के अदस्य                                                                                                    | a fermi ei eine                                                                                                    |                                                |                                                            |
| की सुरक्षा के लिए उपभोक्ता जिम्मेदार होगा। मीटर के चोरी चल जाने/खो जाने की स्थिति में स                                                                                                    | नय कमा प्रकार के प्रमार आवमार का नियम के अनुस<br>वयं के खर्चे पर उपभोक्ता को नया मीटर लाकर विभाग                                                                                                    | Submit Cancel                                                                                                    |                                                |                                                            |
|                                                                                                    |                                                                                                    |                                                                                                    |                                                |                                                            |
| अल्ड्रन्से महत्वार अलेडक की और है किसी इसक ही सीके सुरे रहा का तिर्मात के साम के साथ की स्वार्ग के साम के किस म<br>इस इस महतीन आते पर किस के साम की पर किस कर साम कोगा। आवेडन को लिखा सी के<br>इस के तल संबंध पर किसी प्रवार का दिवार केने की सिरत में उसका कुल संबंध विश्वना को कि<br>blic Health Engineering Department_                                                                                                    | हेने की सिथी से उसकी बुपन हिभग को देने की विसो<br>मिराम देन होगा<br>बेल किसी पूर्व कृष्टन के काटने का अधिकार होगा।                                                                                                    |                                                                                                    |                                                | 4. 4. 4+ (1) (0 Helo-                                      |
| राज्यूची बेलाकाआनेडक को लेन ही सिला काल की लेकिक सेने पर प्रारंभिक किस का कि का किस के सिला का सिला के प्रारंभ<br>इस के जान सार्थना आप देखा कि सामलों कहा कि साम की लिखा की साम की किस की क्षाय का का आप का का किस की का जिसक की<br>इस के जान सांध्य पर किसी प्रमार का दिखाड़ की की सिली में उसका कुल सांध दिखा की ति<br>blic Health Engineering Department<br>overnment of Rajasthan                                                                                                    | हरेन की फिले से राज्यों कुपन किया को देने की किया<br>देनरा किस पूर्व सुधना के कारटने का अधिकार सेगा।<br>का किसी पूर्व सुधना के कारटने का अधिकार सेगा।                                                                                                    |                                                                                                    |                                                | A- A At 0 0Hep.                                            |
| ारत वे में सालार-आदेश को लेन के किस किस कार भी किस के से पर पासिर के साला के<br>इस के जल सबसे आ मारे अपने में साला में पर पास कार को आदेश को किस के<br>इस के जल सबध पर किसी प्रवार का दिवार के से की सिरी में उसका मुझ संथ दिशा को<br>blic Health Engineering Department<br>wernment of Rajasthan<br>Land Area (up, mtr.) भूराम का कुल क्षेत्रक (वी मीटर)                                                                                                    | हरेन की फिले प्रे राज्यने मुख्य किया जो देने जी किया<br>किया दिन होगा<br>के ही किया दुई सुध्यम के कारदे का अधिकार सेगा।                                                                                                    | Built Area (sq. mtr.) भूषण्ड का निर्वित क्षेत्रका (दर्ग सीटर)                                                                                                    | 120.00                                         | A- A A+ 🛈 0Heb- 🕒                                          |
| राज्यूचे बे बजारा-अविड को और के बिलेस के प्रार को किये के सेन पर प्रार का भीरत के किये के सेन<br>इस के प्रार का संस्था आप किया के बलानी की पर प्रार का आप के आते को किया के कि<br>इस के यह संबंध पर किये कामल की पर प्रार के की सिरी में उसका कुत संध किया की f<br>bilde Health Engineering Department<br>exernment of Rajasthan<br>/ Land Area (१८, mr.) भूखण्ड का कुत क्षेत्रफत (वर्ग मीटर)<br>bildment Type/ भारन) स्वान की केनी                                                                                                    | हरे जी मिलिट देव राजनों पूछन किया जो देव भी कियो<br>किया देव होगा<br>को फिली पूर्व कुछन के जारदे का अधिकार सेना।<br>250.00<br>SHCP                                                                                                    | Built Area (up, mix/) भूखान का निर्मित क्षेत्रकत (हर्ग मीटर)<br>Ownership Type/ आदेदक की स्थिति                                                                                                    | 120.00<br>L4NDLORD                             | A A A 🛈 0 Hep- 🖨                                           |
| रुपनुचे में स्वाप्ता-अनेदाव को और से बिमेसि मुंबार को सिमेस होने पर पर प्रदिर को काला है।<br>इन के सार का स्वार्थ आप देश प्रारंभ में स्वार्श गरे प्रारंभ आप का को सार के किस्त<br>इन के प्रारं के स्वार्थ पर किसे प्रवार का दिना हो के लो हिन्दी में प्रारंभ रही का को सार<br>Mic Health Engineering Department<br>werment of Rajasthan<br>(Land Area (up, mr. /) भूप्राज्य का कुल क्षेत्रफल (की मीटर)<br>Mishment Type/ भारत स्वार की बेली                                                                                                    | हरे की सिर्फित दे राजको पूर्वत विभाग को देने में किया<br>कर किसी पूर्व सुरक के आदर का अधिकार सेता।<br>250:00<br>SHCP<br>COMMERCIAL                                                                                                    | Built Area (vg. mir.)/ भूखपर का निर्मित क्षेत्रफस (दर्ग मीटा)<br>Ownership Type/ आदेदक की स्थिति<br>Type of Water Connection/ जत संबंध का प्रकार                                                           | 120.00<br>Lenglored<br>Pesmanent               | A A A* () () Help- ()                                      |
| राजा पूरी सरकार अवदेवता की अंगर की सिमा के प्रारं को किंग के सेन पर प्रारं का भीता के सेन प्रारं का भीता के सिम<br>के कुछ न सार्वमें आप भीता अपने साम किंगर के में लोग किंगर के प्रारं का भीता के सिम के सिमा के सिम<br>इस से जना अपेश दा किस क्या पाता किंगर के में लोग किंगर के साम का प्रारं का सिम के सिम<br>Autor Health Engineering Department<br>overnment of Rajasthan<br>V Land Area (q., mtr.) पुरुषान का कुछ क्रेसका (हर्ग सीटर)<br>Abitshment Type/ भारा? स्वार की केनी<br>pose of Water Connection/ जस सेन्द्रेस का प्रायेकन<br>nand of Water Supply (in Liters/Day)/ जस अपूर्वि की साम (स्वीर सिन दिन)                                                                                                    | ក់តំ ថា ពីស្តីថៃ កូបនាត់ មួយជា ដែលកា នា និង ទាំ សំណ<br>ដែក ថៃតាំ កូមី កូបតា និ នា ភេសិនកា តំការ<br>250.00<br>SHOP<br>COMMERCIAL<br>2500.00 Liner/ Day                                                                                                    | Built Area (sq. mtr.)' भूखपड का निर्मित क्षेत्रकल (दर्ग सीटा)<br>Ownership Type' आदेदक की स्थिति<br>Type of Water Connection' वस संबंध का प्रकार<br>Category of Water Connection' वस संबंध का प्रकार       | 120.00<br>LANDLORD<br>PERMANENT<br>METERATE    | * * * * © OHEP- 🕒 🗖                                        |
| राज्यने में साराव्य अनेवार को अंत से सिमा से प्रायत की सिम से से पर प्रायत की साथ से प्रायत की साथ से साथ साथ से प्रायत की साथ से साथ साथ से प्रायत की साथ से साथ साथ से प्रायत के साथ से साथ साथ साथ साथ साथ साथ साथ साथ साथ साथ                                                                                                    | हरेन की सिठी है प्रायम है प्रायम के देन की फेक्स<br>कि कि मैं पूर्व कुल के आप दे आप अधिकार से मा।<br>250.00<br>SHOP<br>COMMERCIAL<br>250.00 Low/ Day<br>15 Milmetar                                                                                                    | Built Area (sq. mtr.)' भूखण्ड का निर्मित होपकत (वर्ग मीटर)<br>Ownership Typer आदेदक की स्थिति<br>Type of Water Connection/ बत संबंध का प्रकार<br>Category of Water Connection/ बत संबंध की प्र्याती        | 120.00<br>LANDLORD<br>PERMANENT<br>METERRATE   | A A A* () () Heler () ()                                   |
| अलगू में बालगर-आदेश को और में विशेष प्रायत की विशेष स्वेत पर प्रारंत की जान की का<br>इस के प्रायत के प्रायत के प्रायत के प्रायत के प्रायत के प्रायत की प्रायत के प्रायत के प्रायत के प्रायत<br>इस के प्रायत कर प्रायत के प्रायत का दिवार से में प्रारंत की प्रायत के प्रायत के प्रायत के<br>Mic Houlth Engineering Department<br>warment of Rajasthan<br>Land Area (ag, mir.) भूखाल का कुल के क्षार के प्रायत की प्रायत<br>sishment Type/ भदम? स्पाय की केनी<br>ose of Water Connection/ जस संबंध की साहज                                                                                                    | हरे की सिकित देव प्रायम ने प्रथम सिथान को देव की फेक्स<br>सिंग किसी दुई सुराज के आरथे का अधिकार सेना।<br>250.00<br>SHOP<br>COMMERCIAL<br>250.00 Liner/Day<br>15 Milimeter                                                                                                    | Built Area (sq. mtr.)' मुख्यद का निर्मित होप्रकत (वर्ग मीटर)<br>Ownership Type/ अंग्वेड्य की स्थिति<br>Type of Water Connection/ जत संबंध का डक्स<br>Category of Water Connection/ जत संबंध की इणाली       | 120.00<br>Languord<br>Permanjent<br>Metterante | A A A* () () () () () ()                                   |
| ेलनू में बालकर आवेदन को और में विशेष में प्राता को किये न देशे पर प्रारंत को काम की<br>इन के उस मध्ये के आदे कि अपने असको पर प्रात के प्राता की आवस की क्रिक के<br>इन के उस मध्य अपने कि अपने असको पर प्रात के प्राता के प्राता के प्राता के प्राता के<br>Mic Health Engineering Department<br>wernment of Rajasthan<br>'Land Area (ag. mtr.)' भुखान्ड का कुल क्षेत्रकत (वर्ग वीदर)<br>blishment Type/ भवन/ स्थान की केनी<br>ose of Water Connection/ जस संबंध का प्रात्मन<br>and of Water Connection/ जस संबंध की साइज्र                                                                                                    | हरे जो गिरी हो प्रायम दियान के देव में प्रियत<br>कर कि मी पूर्व मुचन के आदरे का अधिकार सेना।<br>280.00<br>3HOP<br>COMMERCIAL<br>250.00 Liser/ Day<br>15 Millmeter                                                                                                    | Built Area (sp. mtr.)' मुख्यन का निर्मित क्षेत्रकत (वर्ग मीटा)<br>Ownership Typer अंग्वेट्ड की स्थिति<br>Type of Water Connection/ जत संबंध का प्रकार<br>Category of Water Connection/ जत संबंध की प्रणाती | 120.00<br>LANDLORD<br>PERMANENT<br>METERRATE   | A A AF () ()1000 () ()                                     |
| ारन्तु ने साराज्य आदिक को और के किस से प्रायत की किस के की पर पा पी रहा के पायते हैं।<br>हुत के प्रायत करें आप है के सार्वे के स्वारत की रहा का को सारक की सारक की सारक की<br>हुत के प्रायत करें प्रायत की सारक की सिंहत के से सारक की सारक की सारक की<br>Mic Health Engineering Department<br>warmment of Rojasthan<br>Land Area (se, mir.r) 4 पुंचार का कुल क्षेत्रकत (की मीटर)<br>Sidament Type/ VGPV न्यात की केरी<br>ose of Water Connection/ जल संबंध का प्रायंतन<br>and of Water Supply (in Liters/ Day)/ जल आपूर्व की मांग (सीटर की दिन्न)<br>of Water Connection/ जल संबंध की साइज                                                                                                    | हरे की सिठी दे प्रायम ने प्रथम सिथान को देने में फिल्म<br>सेना किसी पूर्व सुपता के आदरे का अधिकार सेना।<br>250.00<br>SHOP<br>COMMERCIAL<br>3500.00 Liter/ Day<br>15 Milmeter                                                                                                    | Built Area (14; mtr.)/ भुष्ठपर का निर्मित क्षेत्रफत (वर्ग मीटा)<br>Ownership Typer आवेदक की सिरी<br>Type of Water Connection/ जत संबंध का प्रकार<br>Category of Water Connection/ जत संबंध की प्रणाती      | 120.00<br>LANDLORD<br>PERMANENT<br>METERANTE   | A A A* () ()160- () ()                                     |
| रुपनु में बराज्य आवेड़ा को और से किस क्रिका की किस के किस के क<br>अपने किस के किस के किस के किस के किस के किस के किस के किस के किस के किस के किस के किस के किस के किस के किस के किस के किस के किस के किस के किस के किस के किस के किस के किस के क<br>अपने किस के किस के किस के किस के किस के किस के किस के किस के किस के किस के किस के किस के किस के किस के किस के किस के किस के क<br>तो किस के किस के क<br>किस के किस के किस के किस के किस के किस के किस के किस के किस के किस के किस के किस के किस के किस के किस के किस के किस के किस के किस के किस के किस के किस के किस के किस के किस के किस के किस के किस के किस के किस के के किस के के के किस के के के के के के किस के के के के के के के के के के के के के                                                                                                    | हरे की सिर्फि दे प्रथम ने प्रथम के प्रथम के दे की फेक्स<br>कि कि सि पूर्व सुधन के आदने का अधिकार होगा।<br>250.00<br>SHOP<br>COMMERCIAL<br>3500.00 User/Day<br>15 Milmear<br>ment letter/Sale Deed/ Pattar MER प्रथम दे के स्थरित के प्रयाप्त द्वारात्ममा                                                                                                    | Built Area (sp. mtr.) म्यूयान्ड का निर्धित क्षेत्रकत (दर्ग मीटर)<br>Ownership Type' आदेदब की सिति<br>Type of Water Connection/ जत संबंध का प्रकार<br>Category of Water Connection/ जत संबंध की प्रणाती     | 120.00<br>Landuged<br>Permanent<br>Meterrate   | ۸ ۸ ۸۰ (۲۰ ۵۲۲۵۵۰) (۲۰۱۰ ۲۰۰۰ ۲۰۰۰ ۲۰۰۰ ۲۰۰۰ ۲۰۰۰ ۲۰۰۰ ۲۰۰ |
| org ने बे सरकर अधेवा को और ही किसे क्रिकर ही किसे होने पर परि रही किसे<br>हुन के पर ने सार्थ अपने के स्वार्थ प्रे प्रे प्रे प्रे प्रे प्रे प्रे प्रे                                                                                                    | 유학 에 비행하고 있다며 한국가 에 관계 관계 안내.<br>Ret 전체 및 같 및 인데 참 An Alan Alan Alan Alan Alan Alan Alan A                                                                                                    | Built Area (se, mir./) भूखान्ड का निर्मित क्षेत्रफल (दर्ग मीटर)<br>Ownership Type' आंदेड्य की स्थिति<br>Type of Water Connection/ जत संबंध की प्रकार<br>Category of Water Connection/ जत संबंध की प्रजाती  | 120.00<br>LANDLORD<br>PERMANENT<br>METERRATE   | A A A O O Morr O                                           |
| रुपनु में बेलाइफारेस्ट्रेड को और से बिला के प्राय के विके स्वेत प्राय प्रदिर को कार्य<br>हुआ के प्राय के प्राय के प्राय के बाला ही प्राय के साल ही प्राय के प्राय<br>हुआ के प्राय के प्राय के प्राय के प्राय के प्राय के प्राय के प्राय<br>blic Hoalth Engineering Department<br>wermanent of Rajasthan<br>/ Land Area (q., mr. ) मुख्य के का कुछ के प्राय (वर्ग मीटर)<br>blishment Type/ भवन स्वाय की बेली<br>pass of Water Connection/ यह संवेध का प्रायेक्त<br>and of Water Connection/ यह संवेध की साह<br>defat की साल हिंदर प्राय कि द्या<br>defat के प्राय के प्राय की स्वाय<br>Mater Connection/ यह संवेध की साह<br>E Attachments/ Gradia<br>Set assessed true copy of ownership or premises or land such as Alor<br>Owners                                                                                                    | हरे की सिकिर दे राज्य से प्रथम कि प्रभा के देने की किया<br>कर किसी पूर्व कुपल के सार्वद्र का अधिकार सेना।<br>250.00<br>5HDP<br>COMMERCIAL<br>2500.00 Low? Day?<br>15 Milmean<br>merciature: Sale Deesi Paras' अदिम, पूंचार के सारित्स के प्रभाव दृष्टा स्वारा<br>merciature: Sale Deesi Paras' अदिम, पूंचार के सारित्स के प्रभाव दृष्टा स्वारा<br>Information 7                                                                                                    | Built Area (up, mir./) भूकार का निर्मेत क्षेत्रफत (हर्ग मीटा)<br>Ownership Type/ आदेदक की सिति<br>Type of Water Connection/ जत संबंध का प्रकार<br>Category of Water Connection/ जत संबंध की प्रजाती        | 120.00<br>LANDLORD<br>PERMANENT<br>METERATE    | A A A O O Mor                                              |
| रुपनु में बराज्य आवेदा को और से किस को प्रायत की किस को से पर प्रायत के आपक<br>इस के प्रायत कर प्रायत के बाल प्रायत के प्रायत के प्रायत के प्रायत के आपक की क्रांस के<br>इस के प्रायत कर प्रायत के प्रायत के प्रायत के प्रायत के प्रायत के प्रायत के प्रायत के प्रायत<br>blic-Hashih Engineering Department<br>wermenent of Rajasthan<br>*Land Area (up, mir.) भूपुलस्ड का कुल के प्राप्त (वर्ष सीटर)<br>blishment Type/ भड़न, स्पान की केनी<br>mose of Water Connection/ जस संदेध का प्रायेकन<br>and of Water Connection/ जस संदेध का प्रायेकन<br>and of Water Connection/ जस संदेध का प्रायतिन<br>की Water Connection/ जस संदेध का प्रायेकन<br>की Water Connection/ जस संदेध की साहज<br>- Attachments/ प्रदायनिज<br>- Set ansets func copy of ownership or premises or land such at Alco<br>Or Woter<br>- Attachments and NOC from land ford in case of sanard किप्येदा य<br>- Rein Agreements and NOC from land ford in case of sanard                                                                                                    | 유상 에 취업 전 granh guan (Suru Risuri an 23 an 2014)<br>Ear Dani giế giữn là anglà an Aliann Anni<br>250.00<br>SHOP<br>COMMERCIAL<br>2500.00 Liner/ Day<br>15 Milimeter<br>ment letter/ Sale Dest/ Pattal MRV μូσχα ở Huñn ở anni gant ran<br>Patha à Ganta an anni tri Maru μgung ở Huñn ở anni gant ran<br>Patha à Ganta an anni tri Maru μgung ở Huñn ở anni gant ran<br>Patha à Ganta an anni tri Maru μgung ở Huñn ở anni gant ran<br>Apitadon an anni tri Maru Liner à MRV anni anni anni anni anni anni anni ann                                                                                                    | Built Area (sq. mit.)/ भूखाण्ड का निर्मित क्षेत्रफल (वर्ग मीटा)<br>Ownership Type/ अस्ट्रिय की स्थिति<br>Type of Water Connection/ वत संबंध का प्रकार<br>Category of Water Connection/ वत संबंध की प्रमाती | 120.00<br>LANDLORD<br>PERMANENT<br>METERATE    |                                                            |
| राज्य में बिराज (प्राप्त) के कि से किसे के प्राप्त में किसे के के प्राप्त प्राप्त के प्राप्त के प्राप्त के प्रा<br>हर के के साथ के प्राप्त के प्राप्त के बाल के प्राप्त के प्राप्त के प्राप्त के प्राप्त के प्राप्त के प्राप्त के प्राप्त<br>इस के साथ के प्राप्त के प्राप्त के प्राप्त के प्राप्त के प्राप्त के प्राप्त के प्राप्त के प्राप्त के प्राप्त के<br>Alic Hashin के प्राप्त के प्राप्त के प्राप्त के प्राप्त के प्राप्त के प्राप्त के प्राप्त के प्राप्त के प्राप्त<br>के प्राप्त के प्राप्त के प्राप्त के प्राप्त के प्राप्त के प्राप्त के प्राप्त के प्राप्त के प्राप्त के प्राप्त<br>के प्राप्त के प्राप्त के प्राप्त के प्राप्त के प्राप्त के प्राप्त के प्राप्त के प्राप्त के प्राप्त के प्राप्त<br>के प्राप्त के प्राप्त के प्राप्त के प्राप्त के प्राप्त के प्राप्त के प्राप्त के प्राप्त के प्राप्त के प्राप्त<br>के प्राप्त के प्राप्त के प्राप्त के प्राप्त के प्राप्त के प्राप्त के प्राप्त के प्राप्त के प्राप्त के प्राप्त के प्राप्त के प्राप्त<br>के प्राप्त के प्राप्त के प्राप्त के प्राप्त के प्राप्त के प्राप्त के प्राप्त के प्राप्त के प्राप्त के प्राप्त<br>के प्राप्त के प्राप्त के प्राप्त के प्राप्त के प्राप्त के प्राप्त के प्राप्त के प्राप्त के प्राप्त के प्राप्त के प्राप्त के प्राप्त<br>के प्राप्त के प्राप्त के प्राप्त के प्राप्त के प्राप्त के प्राप्त के प्राप्त के प्राप्त के प्राप्त के प्राप्त के प्राप्त<br>के प्राप्त के प्राप्त के प्राप्त के प्राप्त के प्राप्त के प्राप्त के प्राप्त<br>के प्राप्त के प्राप्त के प्राप्त के प्राप्त के प्राप्त के प्राप्त के प्राप्त के प्राप्त के प्राप्त के प्राप्त के प्राप्त के प्राप्त के प्राप्त के प्राप्त<br>के प्राप्त के प्राप्त के प्राप्त के प्राप्त के प्राप्त के प्राप्त के प्राप्त के प्राप्त के प्राप्त के प्राप्त के प्राप्त के प्राप्त के प्राप्त के प्राप्त के प्राप्त के प्राप्त के प्राप्त के प्राप्त के प्राप्त के प्राप्त के प्राप्त के प्राप्त के प्राप्त के प्राप्त के प्राप्त के के के प्राप्त के प्राप्त के के के के प्राप्त के प्राप्त के के के के के के के के के के के के प्राप्त के प्राप्त के के के के के के के के के के के के के | हरे की सिठि रे प्रायम रे प्रायम सिथा को देने में प्रेयत<br>सिरा के हमें प्रियम के सार के साम से प्रायम से गा।<br>230.00<br>SHOP<br>COMMERCIAL<br>2500.00 Lowr Day<br>15 Milmeser<br>15 Milmeser<br>ने दिसी से किरपो पर रहने का प्रधान एवं प्रायम भूवापड के सामित के प्रधान प्रदार स्वायम<br>ने दिसी से किरपो पर रहने का प्रधान एवं प्रायम भूवापड के सामी का अस्ताय है<br>अठाराजा भाषा<br>• कुर में सुप्र प्रसारित प्राय के निर्पति के का प्रधान प्रथम                                                                                                    | Built Area (sq. mtr.)' मुख्यफ का निर्मित क्षेत्रफल (वर्ग मीटा)<br>Ownership Type' सावेदक की सिति<br>Type of Water Connection/ यस संबंध का प्रकार<br>Category of Water Connection/ यस संबंध की प्रमासी      | 120.00<br>LANDLORD<br>PERMANENT<br>METERATE    |                                                            |
| रुपनु में से स्वाप्त आवेदा को और से सिम से प्रायत की सिम से से पर प्रायत के सिम से से पर प्रायत के सिम से सिम<br>इस से प्रायत कर से से से साम से प्रायत कर सा से प्रायत की सिम से से पर प्रायत के सिम से से<br>इस से प्रायत के से प्रायत के सिम से साम से प्रायत की सीम से से प्रायत के से से से सिम से प्रायत के से से से से<br>Mic Hashih Engineering Department<br>werment of Rajasthan<br>* Land Area (ag, mic.) भूखान का कुल के समय (वर्ष नीटर)<br>bishment Type/ भदम/ स्वाप की सेनी<br>ese of Water Connection/ जस सेवेप का प्रायतन<br>and of Water Connection/ जस सेवेप का प्रायतन<br>and of Water Connection/ जस सेवेप का प्रायतन<br>Area (की से प्रायत के साम से साहज<br>- Attachment) दरतावेन<br>Self attactad true copy of ownership or premises or land such as Alot<br>Or/ अपना<br>Rent Agreement and NOC from land lord in case of tenant/ विनावेदेवर की<br>Ensing isopposed building plan Clenity showing Duit up area of build                                                                                                    | हरे की सिर्वित देव प्राप्त है। प्राप्त के देव की प्रेयत<br>से परि सी दूर्व पूराव है। प्राप्त के अपरेश कर सेना।<br>250.00<br>SHOP<br>COMISECTAL<br>250.00 Leer Day<br>15 Milmeter<br>मानार letter/ Sale Deed/ Parts/ भारा/ भूराज्य के स्वर्धित के प्राप्त दृज्जारगामा<br>मानार letter/ Sale Deed/ Parts/ भारा/ भूराज्य के स्वर्धित के प्राप्त दृज्जारगामा<br>मानार letter/ Sale Deed/ Parts/ भारा/ भूराज्य के स्वर्धित के प्राप्त दृज्जारगामा<br>मानार letter/ Sale Deed/ Parts/ भारा/ भूराज्य के स्वर्धित के प्राप्त दृज्जारगामा<br>मानार letter/ Sale Deed/ Parts/ भारा/ भूराज्य के स्वर्धत के प्राप्त दृज्जारामा मानार<br>माना स्वरित में प्राप्त देव स्वर भूराज्य के स्वर्धत के स्वराप्त का अपराधी न | Built Area (sq. mtr.)' भूषणर का निर्मित हेम्फल (वर्ग मीटर)<br>Ownership Type / गांदेहर की सिति<br>Type of Water Connection/ बत संबंध की प्रकार<br>Category of Water Connection/ बत संबंध की प्रजाती        | 120.00<br>LANDLORD<br>PERMANENT<br>INSTERRATE  |                                                            |

## Step 13.7 - Login to JEN account with SSO ID and fill application details

| ۲   | Public Hea<br>Governm | alth Engineering Department<br>ent of Rajasthan |                         |                      |            |            | A- A A+ 0 0 Hep-            | _         |
|-----|-----------------------|-------------------------------------------------|-------------------------|----------------------|------------|------------|-----------------------------|-----------|
| ≡M  | ENU •                 |                                                 |                         | Department Dashboard |            |            |                             |           |
| ſ   | ] Departm             | nent Details                                    |                         |                      |            |            |                             |           |
| Sta | tus: Penc             | ding At Department (ALL; 💙 Search               | Q X                     |                      |            |            | Show Ro                     | ws 10 ¥   |
|     | S. No.                | Application ID *                                | Submission Date/ Time 🕏 | Establishment Name 🕈 | Туре 🗢     | District 🖨 | Status 🖨                    | View      |
| 1   |                       |                                                 | 03/06/2024 15:05:23     |                      | COMMERCIAL | Jaipur     | APPLICATION FORWARDED TO JE | ۲         |
| Sho | owing - 1 to 1        | of1 rows                                        |                         |                      |            |            | First Previous 1            | Next Last |

| Public<br>Gover | Health Engineering Department<br>roment of Rajasthan           |            |                                                        |                     | A: A A+ 🛈 OHelp- |
|-----------------|----------------------------------------------------------------|------------|--------------------------------------------------------|---------------------|------------------|
|                 |                                                                | Online App | lication Form For New Water Connection For Enterprises |                     |                  |
| Registra        | pplication Details / आवेदन के जोरे<br>tion No/ पंजीकरण क्रमांक |            | Current Status/ वर्तमान सिंधि                          | APPLICATION FORWA   | RDED TO JE       |
|                 |                                                                |            | Application Progress / आवेदन गतिविपि                   |                     |                  |
| SI, No.         | Status                                                         |            | Remarks                                                | Status Changed On   | Updated By       |
| 1               | APPLICATION SUBMITTED (PENDING WITH SE)                        |            | APPLICATION SUBMITTED                                  | 03/06/2024 15:05:23 |                  |
| 2               | APPLICATION FORWARDED TO AE                                    |            | PLEASE SUBMIT SITE REPORT                              | 03/06/2024 17:39:54 |                  |
| 3               | APPLICATION FORWARDED TO JE                                    |            | SUBMIT SITE REPORT                                     | 03/06/2024 17:57:12 |                  |
|                 |                                                                |            |                                                        |                     |                  |
| 🖯 В. Ро         | ersonal Details/ व्यक्तिगत विवरण                               |            |                                                        |                     |                  |
| Applican        | it Name/ आवेदक का नाम                                          |            | Father/ Husband Name/ पिता/ पति का नाम                 | т                   |                  |
| Religion        | / धर्म                                                         |            | Gender/ सिंग                                           | MALE                |                  |
| Date of I       | Birth/ जन्म दिनांक                                             |            |                                                        |                     |                  |
| Urban/ F        | tural/ शहरी/ प्रामीण                                           | URBAN      | House Number/ मकान संख्या                              |                     |                  |
| Lane/ St        | reet Name/ तेन/ गती/ सड़क                                      |            | Locality/ मोहल्ला                                      |                     |                  |
| District/       | ज़िला                                                          | Jalpur     |                                                        |                     |                  |
| PIN Code        | ⊳/ पिन कोठ                                                     | 302006     | State/ राज्य                                           | Rajasthan           |                  |
| Mobile N        | lo./ मोबाइत नंबर                                               |            | Email/ ई-मेस                                           |                     |                  |
|                 |                                                                |            |                                                        |                     |                  |

#### Step 13. 8– Fill technical report and click on submit

| iameter of Pipeline (In Milimeter)/ पाइप लाइन का व्यास (मिलीमीटर में) *                                                                                                    |                                                                                                    | Type/ प्रकार •                                                                         |  |
|----------------------------------------------------------------------------------------------------|----------------------------------------------------------------------------------------------------|----------------------------------------------------------------------------------------|--|
| 110                                                                                                    |                                                                                                    | H.D.P.E/ एचडीपीई                                                                       |  |
| stance of pipe line from building (In Meter)/ पाइपलाइन की भवन/ स्था                                                                                                    | ल से दूरी (मीटर में) ×                                                                                                | Water Pressure (Kg/ sq.cm.)/ पानी का दबाव (किलोग्राम प्रति वर्ग से.मी.) *              |  |
| 3                                                                                                    |                                                                                                    | 6                                                                                      |  |
| righbour's bill account number (if any)/ पडोसी के पानी के बिल का खात                                                                                                    | ता संख्या (यदि हो तो)                                                                                                 | Code number of severage connection (if any)/ सीवरेंज कनेव्यान हे तो कोड नं.            |  |
| SILL ACCOUNT NUMBER OF NEIGHBOUR                                                                                                    |                                                                                                    | CODE NUMBER OF SEVERAGE CONNECTION                                                     |  |
| there any requirement of road cutting?) ক্যা रोड জटिंग জी आवस्पक्त<br>tal Road Cutting Area (In sq.meter)/ জুল रोड জटिंग क्षेत्रफल (वर्ग मीटर<br>Road cutting 1/ रोड জटिंग 1 : LENGTH                                                                                                    | 187: ●Yes ONo<br>#):*<br>WIDTH                                                                                        | LENGTH X WIDTH                                                                         |  |
| here any requirement of road cutting?) स्था रोड करिंग की आवस्पक्ष<br>al Road Cutting Area (in sq.meter)/ कुस रोड़ करिंग क्षेत्रफल (सर्ग मीटर<br>load cutting 1/ रोड़ करिंग 1 : LENGTH                                                                                                    | 1≹? ●Yes ОNo<br>#):*<br>V/IDTH                                                                                        | LENGTH X WIDTH                                                                         |  |
| here any requirement of road cutting?) ज्या रोड कार्टिंग की आवस्प्रक्ष<br>as Road Cutting Area (In sq.meter)/ जुल रोड़ कार्टिंग क्षेत्रकल (को मीटर<br>Road cutting 1/ रोड़ कार्टिंग 1 : LENGTH                                                                                                    | лёт ⊛ves ОNo<br>#);-<br>                                                                                              | LENGTH X WIDTH<br>5.00                                                                 |  |
| here any requirement of road cutting?) प्र्या रोड कार्टिंग की आवश्यक्ष<br>al Road Cutting Area (In sq.metery) कुस रोड कार्टिंग क्षेत्रकरा (वर्ग मीटर<br>Road cutting 1/ रोड कार्टिंग 1 : LENGTH<br>-<br>Road cutting 2/ रोड कार्टिंग 2 : LENGTH                                                                    | 187 ●Yes ОNo<br>Я);*<br>1<br>1<br>УИDTH                                                                               | LENGTH X WIDTH<br>5.00<br>LENGTH X WIDTH                                               |  |
| here any requirement of road cuting?› হয়। বাঁৱ জাইন জী আৰম্ভাৱ<br>al Road Cutting Area (in sq.meter)/ ভুল বাঁৱ জাইন প্ৰায়কন (জা দাঁহ<br>load cutting 1/ বাঁৱ জাইন 1 : LENGTH<br>load cutting 2/ বাঁৱ জাইন 2 : LENGTH<br>ENGTH IN METER                                                                           | 187 ● Ves ONo<br>A):-<br>1<br>WIDTH<br>WIDTH IN METER                                                                 | LENGTH X WIDTH<br>5.00<br>LENGTH X WIDTH<br>0                                          |  |
| here any requirement of road cutting?y হয়। বৃত্ত জাইৰ জাইন জী এবফলস্ক<br>as Road Cutting Area (In sq.metery) কুল ব্যক্ত জাইন প্ৰৈয়কন জে मিदে<br>Road cutting 1/ ব্যক্ত জাইন 1 : LENGTH<br>i<br>Road cutting 2/ ব্যক্ত জাইন 2 : LENGTH<br>Road cutting 3/ ব্যক্ত জাইন 3 : LENGTH                                  | 187 ●Yes ONo<br>Я):-<br>УИDTH<br>ИDTH<br>WIDTH IN METER<br>WIDTH<br>WIDTH                                             | LENGTH X WIDTH<br>5.00<br>LENGTH X WIDTH<br>0<br>LENGTH X WIDTH                        |  |
| here any requirement of road cuting?y হয়। বৃত্ত কাইণ প্ৰ' সকল (ফা मीटर<br>al Road Cutting Area (in sq.meter/y ভুল বৃত্ত কাইণ প্ৰ'ককল (ফা मीटर<br>Road cutting 1/ বৃত্ত কাইণ 1 : LENGTH<br>-<br>Road cutting 2/ বৃত্ত কাইণ 2 : LENGTH<br>ENGTH IN METER<br>Road cutting 3/ বৃত্ত কাইণ 3 : LENGTH<br>ENGTH IN METER | 1≹7 ●Yes ONo<br>Å):*<br>VNDTH<br>1<br>VNDTH<br>VNDTH<br>VNDTH<br>VNDTH<br>NMETER<br>VNDTH<br>VNDTH<br>VNDTH<br>NMETER | LENGTH X WIDTH<br>5.00<br>LENGTH X WIDTH<br>0<br>LENGTH X WIDTH<br>0                   |  |
| there any requirement of road cutting?y হয়। বৃদ্ধ কাই কাইনি কী আৰম্বনাৰ<br>sal Road Cutting 1/ বীত্ব কাইনি 1 : LENGTH<br>5<br>Road cutting 2/ বীত্ব কাইনি 2 : LENGTH<br>LENGTH IN METER<br>Road cutting 3/ বীত্ব কাইনি 3 : LENGTH<br>LENGTH IN METER                                                              | 187 ● Ves ONo<br>A):-<br>WIDTH<br>1<br>WIDTH IN METER<br>WIDTH IN METER<br>WIDTH IN METER<br>WIDTH                    | LENGTH X WIDTH<br>5.00<br>LENGTH X WIDTH<br>0<br>LENGTH X WIDTH<br>0<br>LENGTH X WIDTH |  |

| Road Cut Charges/ रोड कट शुल्क =                                                                                                |                              |  |
|----------------------------------------------------------------------------------------------------|------------------------------|--|
| ROAD CUT CHARGES                                                                                                    |                              |  |
| Other Details (if any)/ अन्य विवरण यदि कोई हो तो                                                                                |                              |  |
| OTHER DETAILS                                                                                                    |                              |  |
| Surveyor Name/ निरीक्षक का नाम «                                                                                                | Date/ दिनोंत -               |  |
|                                                                                                    |                              |  |
| 🗃 G. Existing Connection Details/ मौजूदा जल संबंध का वि                                                                         | R9                           |  |
| 🔵 G. Existing Connection Details/ मीज़्दा जल संबंध का दि<br>Is there any existing water connection/ क्या पूर्व में जल संबंध है? | नरण)<br>् Yes/ इो ● No/ नहीं |  |

#### Step 13.9 - Technical report submitted to AEN successfully

| Public Health Engineering Department<br>Government of Rajasthan                                                                                                    |                                              |                                            | A- A A+ 🛈 OHelp-                  |
|----------------------------------------------------------------------------------------------------|----------------------------------------------|--------------------------------------------|-----------------------------------|
| उपरोक्त वार्ते का उत्संघन करने पर विभाग को आवेदक का जल संबंध विखेड करने का अधिकार होगा एवं इस बाबन विभाग को जो भी हामि होगी उसकी क्षतिपूर्वि करने को वह ब                             | ः रहेगा।                                     |                                            |                                   |
| 😑 Б. Technikal Report/ বভাগিতী হিমাই<br>Does pipeline network exists) ক্যা মন্থনাৰ কা নিবৰ্ক বদলম है? ে Noi नहीं 🐠 Yes and sufficient water supply is also available! हो पूर्व का आपू | भी पर्याप्त है ा Yes, but sufficient water s | supply is not available/ हाँ, घरन्तु जल अ  | प्यूर्गि पर्याप्त नहीं है         |
| Diameter of Pipeline (In Milmeter)/ पाइप ताइन का व्यास (मितीमीटर में) *                                                                                                    | Type/ प्रकार •                               |                                            |                                   |
| 110                                                                                                    | H.D.P.E/ एचडीपीई                             |                                            | <b>~</b>                          |
| Distance of pipe line from building (in Meter)/ पाइपताइम की भवन/ स्थान से दुरी (मीटर में) *<br>3                                                                                      | Water Pressure (Kg/ sq.cm.)/ पानी का<br>6    | । दबाव (किलोग्राम प्रति वर्ग से.मी.)×      |                                   |
| । "<br>Neighbour's bill account number (if any)/ पडोंसी के पानी के बित का खाता संख्या (पदि हो तो) Information/                                                                        | rage connecti                                | on (if any)/ सीवरेज कनेक्यान है तो कोड नं. |                                   |
| BILL ACCOUNT NUMBER OF NEIGHBOUR                                                                                                    | SEVERAGE CO                                  |                                            |                                   |
| Is there any requirement of road cutting?/ क्या रोड कार्टिंग की आवस्परका है? 🛞 Yes 🔿 No                                                                                               | submitted successfully.                      |                                            |                                   |
| Other Details (if any)/ अन्य विवरण यदि कोई हो तो                                                                                                    | ок                                           |                                            |                                   |
| OTHER DETAILS                                                                                                    |                                              |                                            |                                   |
| Surveyor Name/ মিংগ্রিক জা নাম - Date/ বিশাক -                                                                                                    |                                              |                                            |                                   |
|                                                                                                    |                                              |                                            |                                   |
| Opublic Health Engineering Department<br>Government of Rajasthan                                                                                                    |                                              |                                            | A- A A+ 🛈 OHep-                   |
| EMENU - Depart                                                                                                    | nent Dashboard                               |                                            |                                   |
| Department Details                                                                                                    |                                              |                                            |                                   |
| Status: Pending At Department (ALL) V Search                                                                                                    |                                              |                                            | Show Rows 10 V                    |
| S. No. Application ID * Submission Date/ Time & Establishment Name &                                                                                                    | Type ¢                                       | District 🗢 🛛 S                             | tatus 🗢 View                      |
| 1 03/06/2024 15:05:23                                                                                                    | COMMERC                                      | IAL Jaipur S                               | ITE SURVEY REPORT SUBMITTED BY JE |
| Showing -1 to 1 of 1 rows                                                                                                    |                                              |                                            | First Previous 1 Next Last        |
|                                                                                                    |                                              |                                            |                                   |

**Step 13.10** - AEN Login with their SSO ID, Checks Survey report and prepare demand note accordingly and submit to SE

| Public<br>Gover | Health Engineering Department<br>nment of Rajasthan |                         |                      |            |            | A- A A+ () () Help-                | -         |
|-----------------|-----------------------------------------------------|-------------------------|----------------------|------------|------------|------------------------------------|-----------|
| EMENU -         |                                                     |                         | Department           | Dashboard  |            |                                    |           |
| Depa            | artment Details                                     |                         |                      |            |            |                                    |           |
| Status :        | Show All 🗸 Search                                   | a                       |                      |            |            | Show Ro                            | ws 10 👻   |
| S. No.          | Application ID \$                                   | Submission Date/ Time * | Establishment Name 🗢 | Type 🗢     | District 🗘 | Status 🖨                           | View      |
| 1               |                                                     | 02/05/2024 11:27:07     |                      | COMMERCIAL | Jaipur     | APPLICATION FORWARDED TO AE        | ۲         |
| 2               |                                                     | 09/05/2024 18:43:35     | 4                    | COMMERCIAL | Jaipur     | CONNECTION RELEASED                | ۲         |
| 3               |                                                     | 03/06/2024 15:05:23     |                      | COMMERCIAL | Jaipur     | SITE SURVEY REPORT SUBMITTED BY JE | ۲         |
| Showing - 1     | to 3 of 3 rows                                      |                         |                      |            |            | First Previous 1                   | Next Last |

Step 13.11 - Departmental officer enters fees to be paid by the applicant and clicks on 'Submit'

| G. Technical Report/ तकनीकी रिपोर्ट                                                                                                    |                  |                                                                                 |                                                                                                    |                                                                                                    |
|----------------------------------------------------------------------------------------------------|------------------|---------------------------------------------------------------------------------|----------------------------------------------------------------------------------------------------|----------------------------------------------------------------------------------------------------|
| iameter of Pipeline/ पाइप लाइन का व्यास                                                                                                    | 110.00 Milimeter |                                                                                 | Type/ प्रकार                                                                                                    | HDPE                                                                                                  |
| )istance of pipe line from building/ पाइपलाइन की भवन/ स्थान से दूरी                                                                                                    | 3.00 Meter       |                                                                                 | Water Pressure/ पानी का द्वाव                                                                                                    | 6.00 Kg/ sq.cm.                                                                                       |
| leighbour's bill account number/ पठोसी के पानी के बिल का खाता संख्या                                                                                                    |                  |                                                                                 | Code number of severage connection/ सीवरेज कनेक्शन का                                                                                                    | कोठ मं.                                                                                               |
| letails of road cutting/ रोड़ कटिंग का विवरण                                                                                                    | (1) 5×1 Meter    |                                                                                 | Total road cutting area/ कुल रोड़ कटिंग क्षेत्रफल                                                                                                    | 5.00 Sq. Meter                                                                                        |
| fype of Road/ रोड का प्रकार                                                                                                    | DAMAR            |                                                                                 | Related Department/ संबंधित विभाग                                                                                                    | JAIPUR DEVELOPMENT AUTHORITY, JAIPUR                                                                  |
| Other Details/ अन्य विवरण                                                                                                    |                  |                                                                                 | XEN Office/ एक्स.ई.एन ऑफिस                                                                                                    | NOT AVAILABLE                                                                                         |
|                                                                                                    |                  |                                                                                 |                                                                                                    |                                                                                                    |
| wrwyor Name/ निरीधक छा नाम<br>) H Existing Connection Details/ मीनुद्रा ज्वा संसंप का विवरण<br>here is no existing connection/ कोई भी पूर्व जल संबंध नहीं पाया सय।                                                                                                    |                  |                                                                                 | Date/दिनोक                                                                                                    | 03/09/2024 12:00:00 AM                                                                                |
| iurreyor Name/ निशिक्षक का जम<br>] H. Lotsting Connection Details/ सीजूटा वस संवेध का विश्वरण<br>There is no existing connection/ कोंद्र भी पूर्व जस संवध नहीं पाया गया]<br>] H. Amoura To Be Paul for New Connection? नए जस संवध देतु बका                                                                                                    |                  |                                                                                 | Dates <sup>4</sup> दिनाइ                                                                                                    | 00/09/2024 12:00:00 AM                                                                                |
| Surveyor Name/ निरीक्षक छा नाम<br>) H. Existing Connection Details/ मीयूटा जल संबंध का शिवरण<br>)<br>There is no existing connection/ कोई भी पूर्व जल संबंध नहीं पाया गया<br>)<br>H. Amount To Be Paul For New Connection/ नए सर्व संबंध देखे का<br>(S) Office/ एकर द्रेस अधिक -                                                                                                    |                  |                                                                                 | Date/ Rote                                                                                                    | 08/09/2024 12:00:00 AM                                                                                |
| Surveyor Name निषिक्षण का नाम<br>। H. Easting Connection Details/ मौजूदा सार संसंध का शिवरण)<br>There is no existing connection/ जेंदे भी पूर्व जात संदंध मंदी पाया गया।<br>। H. Annount To Bie Paild For New Connection/ गए सार रोबंध हेंदू सका<br>(ESC Office) एकड्र दे राज जेविन-<br>13634781 SOUTH I JAPUR URBAN एस्ट्रेस्ट डीका हिलीय                                                                                                    | ग राशि           |                                                                                 | Dates Rotat                                                                                                    | 08/09/2024 12:00:00 AM                                                                                |
| Surveyor Name/ निरीक्षण का सम<br>- H. Existing Connection Details/ मौजूटा बस संसेध का विवरण<br>There is no existing connection/ जोई भी पूर्व जस संसंध मंदी पाया गया<br>- H. Amaurat To Be Paid for New Connection/ पए जस संसंध हुंगु का<br>RN Office/ एवस ई. सा अंग्रिज-<br>                                                                                                    | ग राशि<br>•      | Security Amount Shigh Tife (t) -                                                | Date/Retr#                                                                                                    | 00/09/2022 1 2:00:00 AM<br>                                                                           |
| Surveyor Name/ सिद्धिक वा नम<br>- H. Existing Connection Details/ मौधूटा वस संसंध को खिरम<br>There is no existing connection/ कोई भी पूर्व जस संसंध की पाया गया।<br>- H. Amount To Be Paid For New Connection/ नम् जस संसंध पूर्व काम<br>RENORMU एकस ई राज जीवान-<br>                                                                                                    | य राशि           | Security Amount วิธีปฏิชี ชิลิ((t) -<br>1                                       | Date/Rost                                                                                                    | ০৪/০৭/২০০১ / 2:00:00 AM<br>সম্বাদ্ধি বিজ্ঞান বিষয়ে (৫) -<br>ম নিশক Changes/ জে মুজন মন্তি (৫) -      |
| Surveyor Namer निरीक्षण का नम<br>H. Existing Connection Details/ मीमुद्दा जस संसंध का शिवरण<br>There is no existing connection/ जेंदे भी मुद्दे जस संस्थ मंदी पाया गया<br>H. Amount To Bie Paul for New Connection/ नय सारे संस्थ हेंदू काम<br>I M. Amount To Bie Paul for New Connection/ नय सारे संस्थ हेंदू काम<br>I M. Amount To Bie Paul for New Connection/ नय सारे संस्थ हेंदू काम<br>I M. Amount To Bie Paul for New Connection/ नय सारे संस्थ हेंदू काम<br>I M. Amount To Bie Paul for New Connection/<br>To Sacross Contra J. Jacobies (1997)<br>I Mare Conceston Chargest जर्म संसथ पुरूष (1)-<br>2 | म रहि<br>        | Security Amount Wiley Table<br>1<br>Fired Chargest Red Type (1)                 | Deter Peter<br>                                                                                                    | ০৪০ের ২০০০ ন ১১<br>৬০ টালে Charges (জ মুজ্য মন্টা (শু-<br>২<br>২০                                     |
| aureyor Name/ निरिक्ष का जास<br>  H. Existing Connection Details/ मौजूटा जर सेवेप का शिवरण<br>  H. Existing connection/ मौतु भी पूर्व जा संबंध नदी पाया गया।<br>  H. Amount To Bie Paul For New Connection/ गए। वस सेवेप दुर्श<br>(B) Officer उकाई, दर अंडियन -<br>12525001 SOUTH 1, MARE URBAN एकाई पर शिक्ष हिलेव<br>'Waar Connection Charges' जर संबंध पुरूष (१) -<br>2<br>0                                                                                                    | व रहि            | Security Amounty হিনিধুনি হাইন (E)-<br>1<br>Fined Chargest মহানি যুক্ত (E)<br>2 | Deter/ Ястия<br>Состания<br>Состано | 00/09/2021 12:00:00 AM<br>সম Time Charges! হেল মুজ্য হাইছি(१)-<br>2<br>esial Charges! হিনীম মুজ্য (৪) |

Step 13. 12 – Details submitted Successfully

| Public Health Engineering Department<br>Government of Rajasthan         |                  |                                     |                                           |                           | A- A A+ 0 0He                        | ••••••••••••••••••••••••••••••••••••••• |
|-------------------------------------------------------------------------|------------------|-------------------------------------|-------------------------------------------|---------------------------|--------------------------------------|-----------------------------------------|
| 🕒 G. Technical Report/ तकनीकी रिपोर्ट                                   |                  |                                     |                                           |                           |                                      |                                         |
| Diameter of Pipeline/ पाइप लाइन का व्यास                                | 110.00 Milimeter |                                     | Type/ प्रकार                              |                           | HDPE                                 |                                         |
| Distance of pipe line from building/ पाइपलाइन की भवन/ स्थान से दूरी     | 3.00 Meter       |                                     | Water Pressure/ पानी का दबाव              |                           | 6.00 Kg/ sq.cm.                      |                                         |
| Neighbour's bill account number/ पठोसी के पानी के बिस का खाता संख्या    |                  |                                     | Code number of severage connection/       | सीवरेज कनेक्शन का कोड नं. |                                      |                                         |
| Details of road cutting/ रोठ़ कटिंग का विवरण                            | (1) 5x1 Meter    |                                     | Total road cutting area/ कुल रोड़ कटिंग ह | तेत्रफल                   | 5.00 Sq. Meter                       |                                         |
| Type of Road/ रोठ का प्रकार                                             | DAMAR            |                                     | Related Department/ संबंधित विभाग         |                           | JAIPUR DEVELOPMENT AUTHORITY, JAIPUR |                                         |
| Other Details/ अन्य विवरण                                               |                  |                                     | XEN Office/ एक्स.ई.एन ऑफिस                |                           | NOT AVAILABLE                        |                                         |
| Surveyor Name/ निरीक्षक का नाम                                          |                  |                                     | Date/ दिनांक                              |                           | 03/09/2024 12:00:00 AM               |                                         |
|                                                                         |                  |                                     |                                           |                           |                                      |                                         |
|                                                                         |                  | Information/ सूचना                  |                                           |                           |                                      |                                         |
| ि n. Disting Connection / कोई भी पूर्व जल संबंध करिया का गया।           |                  | Deamn note details<br>successfully. | submitted                                 |                           |                                      |                                         |
| 🗧 🖯 H. Amount To Be Paid For New Connection/ नए जल संबंध हेतु बकाया सां | 2                |                                     | ОК                                        |                           |                                      |                                         |

Step 13. 13- SE Login with SSO ID and Verify demand and transfer to Consumer for payment

| Put<br>Gov | lic Health Engineering De<br>vernment of Rajasthan | epartment               |                      |            |            | A- A A+ 🛈 🖲 Help+           |      |
|------------|----------------------------------------------------|-------------------------|----------------------|------------|------------|-----------------------------|------|
| ■MENU •    |                                                    |                         | Department Dashboard |            |            |                             |      |
|            | epartment Details                                  |                         |                      |            |            |                             |      |
| Status :   | Pending At Department (AL                          | L) V                    | QX                   |            |            | Show Rows                   | 10 👻 |
| S. No.     | Application ID 🗢                                   | Submission Date/ Time 🕈 | Establishment Name 🗢 | Туре 🗢     | District 🗢 | Status 🗢                    | View |
| 1          |                                                    | 15/10/2019 12:52:42     |                      | COMMERCIAL | Jaipur     | PENDING INSPECTION (JE)     | ۲    |
| 2          |                                                    | 03/06/2024 15:05:23     |                      | COMMERCIAL | Jaipur     | DEMAND NOTE SUBMITTED TO SE | ۲    |
| Showing    | - 1 to 2 of 2 rows                                 |                         |                      |            |            |                             |      |

Step 13. 14 – Verify demand

| Public<br>Gover                                                  | Health Engineering Department                                                                                                    |                                                                                               | A- A A+                                                                                  | 0 0 Help -         |  |
|------------------------------------------------------------------|----------------------------------------------------------------------------------------------------|-----------------------------------------------------------------------------------------------|------------------------------------------------------------------------------------------|--------------------|--|
| Online Application Form For New Water Connection For Enterprises |                                                                                                    |                                                                                               |                                                                                          |                    |  |
| 🖃 A. Ap<br>Registrati                                            | plication Details / आवेदन के व्यौरे<br>ion No/ पंजीकरण क्रमांक                                                                     | Current Status/ वर्तमान स्थिति                                                                | DEMAND NC                                                                                | TE SUBMITTED TO SE |  |
|                                                                  |                                                                                                    | Application Progress / आवेदन गतिविधि                                                          |                                                                                          |                    |  |
| Sl. No.                                                          | Status                                                                                                    | Remarks                                                                                       | Status Changed On                                                                        | Updated By         |  |
|                                                                  |                                                                                                    |                                                                                               |                                                                                          |                    |  |
| 1                                                                | APPLICATION SUBMITTED (PENDING WITH SE)                                                                                            | APPLICATION SUBMITTED                                                                         | 03/06/2024 15:05:23                                                                      |                    |  |
| 1<br>2                                                           | APPLICATION SUBMITTED (PENDING WITH SE)<br>APPLICATION FORWARDED TO AE                                                             | APPLICATION SUBMITTED PLEASE SUBMIT SITE REPORT                                               | 03/06/2024 15:05:23<br>03/06/2024 17:39:54                                               |                    |  |
| 1<br>2<br>3                                                      | APPLICATION SUBMITTED (PENDING WITH SE)<br>APPLICATION FORWARDED TO AE<br>APPLICATION FORWARDED TO JE                              | APPLICATION SUBMITTED PLEASE SUBMIT SITE REPORT SUBMIT SITE REPORT                            | 03/06/2024 15:05:23<br>03/06/2024 17:39:54<br>03/06/2024 17:57:12                        |                    |  |
| 1<br>2<br>3<br>4                                                 | APPLICATION SUBMITTED (PENDING WITH SE) APPLICATION FORWARDED TO AE APPLICATION FORWARDED TO JE SITE SURVEY REPORT SUBMITTED BY JE | APPLICATION SUBMITTED PLEASE SUBMIT SITE REPORT SUBMIT SITE REPORT TECHNICAL REPORT SUBMITTED | 03/06/2024 15:05:23<br>03/06/2024 17:39:54<br>03/06/2024 17:57:12<br>03/06/2024 18:10:00 |                    |  |

Step 13. 15 – Check SE demand and click on Submit

| Public Health Engineering Department<br>Government of Rajasthan                                                                                                    | A- A A+ () () Help- () |
|----------------------------------------------------------------------------------------------------|------------------------|
| The sector sector and the sector and the sector and the sector sector sect |                        |
| ) मः Existing connection Details? माभूत भव संघ पण प्रायसभ<br>Ihere is no existing connection./ कोई भी पूर्व जत संबंध नहीं पाया गया।                                                                                                    |                        |
| े I. Charges/ Dues Details/ मुल्म/ बकाया विवरण                                                                                                    |                        |
| vew water connection charges/ नवीन जल संबंध शुल्क (१)                                                                                                    | 2.00                   |
| ecurity Amount/ प्रतिभूति राथि (र)                                                                                                    | 1.00                   |
| ine Time Charges/ एक मुश्त राशि (र)                                                                                                    | 2.00                   |
| later Meter Charges/ मीटर शुल्क (र)                                                                                                    | 0.00                   |
| oad Cut Charges/ रोड कट शुल्क (१)                                                                                                    | 0                      |
| xed Charges / स्थापी शुत्क (१)                                                                                                    | 2.00                   |
| pecial Charges / विशेष गुल्क (र)                                                                                                    | 1.00                   |
| otal Amount/ कुल राशि (र)                                                                                                    | 8.00                   |
|                                                                                                    |                        |

Step 13.16 – Details submitted Successfully

| Public Health Engineering Department<br>Government of Rajasthan                                                                                                    |                                                                          | A- A A+ ① 0 Help- 4          |
|----------------------------------------------------------------------------------------------------|--------------------------------------------------------------------------|------------------------------|
| H. Existing Connection Details/ मीनुद्रा चल संबंध का विवरण<br>There is no existing connection./ कोई भी पूर्व चल संबंध नहीं पाया गया।                                                                                                    |                                                                          |                              |
| <ul> <li>L Charges/ Dues Details/ मुल्क/ वक्राया निवरण</li> <li>New water connection charges/ गरीन वल संबंध युवक (१)</li> <li>Security Amount/ प्रविध्वि सीथि (१)</li> <li>One Time charges/ प्रवः पुरव (सी (१)</li> <li>Water Meter Anter Aller (१)</li> <li>Bood Cur Charges/ मीटर युवक (१)</li> </ul> | Information/ 8441<br>Deamn note details submitted<br>successfully.<br>OK | 2.00<br>7.00<br>2.00<br>0.00 |
| Non us that get 100 % g 4 (1)<br>Fixed Charges / स्थायी जुस्क (2)<br>Special Charges / स्थिप जुस्क (2)<br>Total Amount/ कुस राजि (2)                                                                                                    |                                                                          | 2.00<br>1.00<br>8.00         |

Step 14 – Login to Applicant account & click on View

|         |                  |                         | CITIZEN DASHBOARD    |        |            |          | New App  |
|---------|------------------|-------------------------|----------------------|--------|------------|----------|----------|
| Citizen | Details          |                         |                      |        |            |          |          |
| Search  | Q X              |                         |                      |        |            | Sho      | w Rows 1 |
| S No    | Application ID 🗢 | Submission Date/ Time 🕈 | Establishment Name 🗢 | Туре 🗢 | District 🗢 | Status 🗢 | Vie      |
|         |                  |                         |                      |        |            |          |          |

# Step 15 – Click on application forwarded to AE

| Govern                                                           | lealth Engineering Department<br>Iment of Rajasthan                                                                                                    |                                                                                                    | A- A                                                                                                    |              |  |
|------------------------------------------------------------------|----------------------------------------------------------------------------------------------------|----------------------------------------------------------------------------------------------------|----------------------------------------------------------------------------------------------------|--------------|--|
| Online Application Form For New Water Connection For Enterprises |                                                                                                    |                                                                                                    |                                                                                                    |              |  |
| 😑 А. Арр                                                         | plication Details / आवेदन के व्यौरे                                                                                                    |                                                                                                    |                                                                                                    |              |  |
| Registratio                                                      | on No/ पंजीकरण क्रमांक                                                                                                    | Current Status/ वर्तमान स्थिति                                                                                                    | PENDING PAYM                                                                                                    | IENT         |  |
|                                                                  |                                                                                                    |                                                                                                    |                                                                                                    |              |  |
| CL No.                                                           | Statue                                                                                                    | Application Progress / silds11 41didita                                                                                            | Status Changed On                                                                                                    | Lindsted By  |  |
|                                                                  | status                                                                                                    | Remarks                                                                                                    | 1 Status Changed On                                                                                                    | I UDUated by |  |
| 1                                                                | APPLICATION SUBMITTED (PENDING WITH SE)                                                                                                    | APPLICATION SUBMITTED                                                                                                    | 03/06/2024 15:05:23                                                                                                    |              |  |
| 1                                                                | APPLICATION SUBMITTED (PENDING WITH SE)                                                                                                    | APPLICATION SUBMITTED                                                                                                    | 03/06/2024 15:05:23                                                                                                    |              |  |
| 1<br>2<br>3                                                      | APPLICATION SUBMITTED (PENDING WITH SE)<br>APPLICATION FORWARDED TO AE<br>APPLICATION FORWARDED TO JE                                                                      | APPLICATION SUBMITTED<br>PLEASE SUBMIT SITE REPORT<br>SUBMIT SITE REPORT                                                           | 03/06/2024 15:05:23<br>03/06/2024 17:39:54<br>03/06/2024 17:57:12                                                                      |              |  |
| 1<br>2<br>3<br>4                                                 | APPLICATION SUBMITTED (PENDING WITH SE)<br>APPLICATION FORWARDED TO AE<br>APPLICATION FORWARDED TO JE<br>SITE SURVEY REPORT SUBMITTED BY JE                                | APPLICATION SUBMITTED<br>PLEASE SUBMIT SITE REPORT<br>SUBMIT SITE REPORT<br>TECHNICAL REPORT SUBMITTED                             | 03/06/2024 15:05:23<br>03/06/2024 17:39:54<br>03/06/2024 17:57:12<br>03/06/2024 18:10:00                                               |              |  |
| 1<br>2<br>3<br>4<br>5                                            | APPLICATION SUBMITTED (PENDING WITH SE)<br>APPLICATION FORWARDED TO AE<br>APPLICATION FORWARDED TO JE<br>SITE SURVEY REPORT SUBMITTED BY JE<br>DEMAND NOTE SUBMITTED TO SE | APPLICATION SUBMITTED<br>PLEASE SUBMIT SITE REPORT<br>SUBMIT SITE REPORT<br>TECHNICAL REPORT SUBMITTED<br>DEMAND NOTE SUBMITTED SE | 03/06/2024 15:05:23<br>03/06/2024 17:39:54<br>03/06/2024 17:39:54<br>03/06/2024 17:57:12<br>03/06/2024 18:10:00<br>04/06/2024 09:49:46 |              |  |

## Step 16 – Click on Pay now & follow the process

| O Public Health Engineering Department<br>Government of Rajasthan                                                                    | А. А А+ (O) (O Help-) 👌 |
|----------------------------------------------------------------------------------------------------|-------------------------|
| 😑 H. Existing Connection Details/ मोजुदा जल संबंध का विवरण)<br>There is no existing connection/ कोई भी पूर्व जल संबंध नहीं पाया गया। |                         |
| E I. Charges/ Dues Details/ 1ged/ 48910 Parcer                                                                                       |                         |
| New water connection charges শৰাশ অব মৰ্থথ যুক্ত (t)<br>Security Amount/ মনিখুৱি বাৰ্থি (t)                                          | 2.00                    |
| One Time Charges/ एक मुद्रत राशि (१)<br>Water Meter Charges/ मीटर जुल्क (१)                                                          | 2.00                    |
| Road Cut Charges / रोज कर चुल्ह (t)<br>Fixed Charges / रचायी चुल्हा (t)                                                              | 0                       |
| Special Charges / पियेप युल्फ (t)<br>Total Amount/ कुल साथि (t)                                                                      | 1.00                    |
| ि 🕒 Payment Details/ Yndri का सिरल                                                                                                   |                         |
| Payment is pending from the citizen./ आवेदक की दरम से भुगतान समित है।                                                                |                         |
| Cancel Pay Now Withdraw                                                                                                    |                         |

Step 17 – Select type of payment & check convinience fee

|                                                                                                    |                         |                                 |                                                                                 |                                                                                    |        |                           |                  | 🗅 All Boo            |
|----------------------------------------------------------------------------------------------------|-------------------------|---------------------------------|---------------------------------------------------------------------------------|------------------------------------------------------------------------------------|--------|---------------------------|------------------|----------------------|
| nsaction Id :                                                                                                    |                         |                                 |                                                                                 |                                                                                    |        |                           |                  |                      |
| Select Payment Method                                                                                                    |                         |                                 |                                                                                 |                                                                                    |        |                           |                  |                      |
|                                                                                                    |                         |                                 |                                                                                 |                                                                                    |        |                           |                  |                      |
|                                                                                                    |                         | SI                              | ELECT A BANK                                                                    |                                                                                    |        |                           | _                |                      |
| n Anaroantor                                                                                                    |                         |                                 | Select Bank                                                                     |                                                                                    |        |                           | ~                |                      |
| uu Aggregator                                                                                                    |                         |                                 |                                                                                 | 🚽 Pay Now                                                                          | ,      |                           |                  |                      |
| O UPI                                                                                                    |                         |                                 |                                                                                 |                                                                                    |        |                           |                  |                      |
| 🛱 QR Code Payment                                                                                                    |                         |                                 |                                                                                 |                                                                                    |        |                           |                  |                      |
|                                                                                                    |                         |                                 |                                                                                 |                                                                                    |        |                           |                  |                      |
| saction Id :<br>unt : ₹ 19.00                                                                                                    |                         |                                 |                                                                                 |                                                                                    |        |                           |                  |                      |
| elect Payment Method                                                                                                    |                         |                                 |                                                                                 |                                                                                    |        |                           |                  |                      |
| elect Payment Method                                                                                                    |                         | SE                              | LECT A BANK                                                                     | DOUD (800)                                                                         |        |                           |                  |                      |
| Select Payment Method                                                                                                    |                         | SE                              | LECT A BANK<br>STATE BANK INDIA G                                               | ROUP (RPP)                                                                         |        |                           | ~                |                      |
| Select Payment Method                                                                                                    |                         | SE                              | ILECT A BANK<br>STATE BANK INDIA G                                              | ROUP (RPP)                                                                         |        |                           | <b>v</b>         |                      |
| Elect Payment Method                                                                                                    |                         | se                              | LECT A BANK<br>STATE BANK INDIA G<br>MDR & COI                                  | ROUP (RPP)                                                                         | •      |                           | ~                |                      |
| Elect Payment Method Elect Payment Method Elect Banking C Aggregator El UPI El QR Code Payment                                                |                         | se                              | LECT A BANK<br>STATE BANK INDIA G<br>MDR & CO                                   | ROUP (RPP)                                                                         | •      |                           | ~                |                      |
| Select Payment Method                                                                                                    |                         | se                              | LECT A BANK<br>STATE BANK INDIA G<br>MDR & CLIC<br>MDR & CO                     | ROUP (RPP)                                                                         | •      |                           | ~                |                      |
| Select Payment Method                                                                                                    | D                       | SE                              | LECT A BANK<br>STATE BANK INDIA G<br>MDR & COL                                  | ROUP (RPP)                                                                         | •      |                           | ~                |                      |
| Select Payment Method                                                                                                    | D<br>Amount<-2000       | ebit Cards                      | LECT A BANK<br>STATE BANK INDIA G<br>MDR & COL<br>Credit Cards                  | ROUP (RPP)                                                                         | Wallet | International Cards       | ▼<br>Cash Card   | UPI & QR Codes       |
| Select Payment Method                                                                                                    | Amount2000<br>NA        | ebit Cards<br>Amount>2000<br>NA | LECT A BANK<br>STATE BANK INDIA G<br>MOR & CO<br>Credit Cards<br>NA             | ROUP (RPP)<br>Rour Now<br>KHERE TO SEE<br>WYENIENCE CHARGES<br>Net Banking<br>Free | Wallet | International Cards<br>NA | Cash Card     NA | UPI & QR Codes<br>NA |
| iselect Payment Method  I Aggregator  D UPI  I QR Code Payment  venlence Charges & MDR Charges  ce Provider  AND GROUP BANKS NET BANKING(RPP) | D<br>Amount<-2000<br>NA | ebit Cards<br>Amount-2000<br>NA | LECT A BANK<br>STATE BANK INDIA G<br>MDR & CO<br>MDR & CO<br>Credit Cards<br>NA | ROUP (RPP)                                                                         | Wallet | International Cards<br>NA | Cash Card<br>NA  | UPI & QR Codes<br>NA |

#### **Step 18 –** Applicant can view the Status of the application movement under Application Details

|         |                                                             | Onli          | ne Application Form For New Water Connection For Enterprise | IS                  |             |
|---------|-------------------------------------------------------------|---------------|-------------------------------------------------------------|---------------------|-------------|
| A. App  | lication Details / आवेदन के व्यौरे<br>m No/ पंजीकरण क्रमांक | PHED/2024-25/ | Current Status/ वर्तमान स्थिति                              | PENDING P           | IPE-FITTING |
|         |                                                             |               | Application Progress / आवेदन गतिविधि                        |                     |             |
| SI. No. | Status                                                      |               | Remarks                                                     | Status Changed On   | Updated By  |
| 1       | APPLICATION SUBMITTED (PENDING WIT                          | TH SE)        | APPLICATION SUBMITTED                                       | 03/06/2024 15:05:23 |             |
| 2       | APPLICATION FORWARDED TO AE                                 |               | PLEASE SUBMIT SITE REPORT                                   | 03/06/2024 17:39:54 |             |
| 3       | APPLICATION FORWARDED TO JE                                 |               | SUBMIT SITE REPORT                                          | 03/06/2024 17:57:12 |             |
| 4       | SITE SURVEY REPORT SUBMITTED BY JE                          |               | TECHNICAL REPORT SUBMITTED                                  | 03/06/2024 18:10:00 |             |
| 5       | DEMAND NOTE SUBMITTED TO SE                                 |               | DEMAND NOTE SUBMITTED SE                                    | 04/06/2024 09:49:46 |             |
| 6       | PENDING PAYMENT                                             |               | DEMAND NOTE SUBMITTED                                       | 04/06/2024 10:10:39 |             |
| 7       | PENDING PIPE-FITTING                                        |               | REQUIRED AMOUNT PAID BY APPLICANT                           | 04/06/2024 14:53:59 |             |

**Step 19** – Applicant can upload Photo and certificate completion of pipe fitting & click implemented.

| Nater M      | eter Charges/ मीटर शुल्क (₹)                                                                        |                                     |                                       | 0.00                             |
|--------------|----------------------------------------------------------------------------------------------------|-------------------------------------|---------------------------------------|----------------------------------|
| toad Cut     | : Charges/ रोड कट शुल्क (१)                                                                         |                                     |                                       | 0                                |
| ixed Ch      | arges / स्थायी पाल्क (१)                                                                            |                                     |                                       | 2.00                             |
| pecial C     | 'harges / विशेष शल्क (र)                                                                            |                                     |                                       | 1.00                             |
| otal Am      | ount/ कुल राशि (र)                                                                                  |                                     |                                       | 8.00                             |
| J. Parayment | yment Details/ भुगतान का विवरण<br>: Status/ भुगतान स्थिति                                           | SUCCESS                             | Payment Date/ भुगतान दिनोक            | 04/06/2024 02:55:09 PM           |
| nitra To     | oken/ ई-मित्रा टोकन                                                                                 | 2460                                | Amount Paid/ भुगतान राशि (र)          | 19                               |
| nnk Det      | tails/ वैंक विवरण                                                                                   | STATE BANK INDIA GROUP (RPP)        | Bank BID Number/ वैंक वी.आई.डी संख्या | 117335028                        |
| L. Co        | mpletion Certificate of Pipe Fitting/ पाइप रि<br>Certificate of completion of pipe fitting/ पाइप फि | केटिंग के पूर्ण होने का प्रसाण पत्र | Choose File   Si                      | E Hanumangarh. 1717317704709.pdf |
|              |                                                                                                    |                                     |                                       | 5 Kanada (K. 1997)               |

#### Click info

| Public Health Engineering Depart     | ment                                |                                                                                  |                        |
|--------------------------------------|-------------------------------------|----------------------------------------------------------------------------------|------------------------|
| Government of Rajasthan              |                                     |                                                                                  |                        |
| Security Amount/ प्रतिभूति राशि (र)  |                                     |                                                                                  | 1.00                   |
| One Time Charges/ एक मुग्रत राशि (१) |                                     |                                                                                  | 2.00                   |
| Water Meter Charges/ मीटर शुल्क (र)  |                                     |                                                                                  | 0.00                   |
| Road Cut Charges/ रोड कट शुल्क (र)   | _                                   |                                                                                  | 0                      |
| Fixed Charges / स्थायी शुल्क (र)     | <u>'</u>                            | nformation/ सूचना                                                                | 2.00                   |
| Special Charges / विशेष शुल्क (र)    |                                     | ertificate of pipe fitting completion<br>ploaded successfully and application is | 1.00                   |
| Total Amount/ कुल राशि (र)           | f                                   | orwarded to department for inspection.                                           | 8.00                   |
|                                      |                                     | ок                                                                               |                        |
| 🕞 J. Payment Details/ भुगतान का विवन | रण                                  |                                                                                  |                        |
| Payment Status/ भुगतान स्थिति        | SUCCESS                             | Payment Date/ भुगतान दिनांक                                                      | 04/06/2024 02:55:09 PM |
| Emitra Token/ ई-मित्रा टोकन          | 246074                              | Amount Paid/ भुगतान राशि (र)                                                     | 19                     |
| Bank Details/ वैंक विवरण             | STATE BANK INDIA GROUP (RPF         | ) Bank BID Number/ बैंक बी.आई.र्ड                                                | ो संख्या               |
|                                      | Site designed, developed & hosted b | y Department of Information Technology & Communication                           | , Govt. of Rajasthan.  |

# \*JEn check Pipe Fitting at site and submit inspection report to AEn for prepare consumer Data.

|          | olic Health Engineering<br>vernment of Rajasth | g Department<br>nan     |                      |            | A- A .     | A+ 🛈 🔁 Help -               |      |
|----------|------------------------------------------------|-------------------------|----------------------|------------|------------|-----------------------------|------|
| ■MENU •  | •                                              |                         | Department Dashboard |            |            |                             |      |
|          | epartment Details                              |                         |                      |            |            |                             |      |
| Status : | Show All                                       | ✓ Search                | Q *                  |            |            | Show Rows                   | 10 🗸 |
| S. No.   | Application ID 🗢                               | Submission Date/ Time 📤 | Establishment Name 🗢 | Type 🗢     | District 🗢 | Status 🗢                    | View |
| 1        | PHED/2024-2                                    | 02/05/2024 11:27:07     |                      | COMMERCIAL | Jaipur     | APPLICATION FORWARDED TO JE | ۲    |
| 2        | PHED/2024-2                                    | 09/05/2024 18:43:35     |                      | COMMERCIAL | Jaipur     | CONNECTION RELEASED         | ۲    |
| 3        | PHED/2024-25/1                                 | 03/06/2024 15:05:23     |                      | COMMERCIAL | Jaipur     | PENDING INSPECTION (JE)     | ۲    |
| Showing  | - 1 to 3 of 3 rows                             |                         |                      |            | -          | First Previous 1 Next       | Last |

ned. developed & hosted by Department of Information Technology & Communication. Govt. of Raiastha

| Public Health Engineering Department<br>Government of Rajasthan                                                                                          | A- A A+ 0 0 Help-       |
|----------------------------------------------------------------------------------------------------|-------------------------|
| Certificate Upload Date/ ग्रमाण-पत्र अपलोड करने की 04/06/2024 03:07:28 PM<br>दिनांक                                                                      |                         |
|                                                                                                    |                         |
| ে ripe riting inspection Report Acceptance পাওঁৰ পেনে লাগৱেন্দ্ৰ সাধাৰণ অনুমাৰণ<br>Pipe fitting is complete at site/ ক্या साईट पर पाइंप फिटिंग पूर्ण है? | ® Yes/ हां ं No/ नहीं   |
| G.I/ M.D.P.E Pipe and specials are of defined standard/ जी.आई./ एम.डी.पी.ई पाइप व स्पेशरस निर्धारित मापदण्ड के हैं                                       | ® Yes/ हां ं ा०/ नहीं   |
| Depth of service line is not less than 0.60 meter/ सर्विस साइन की गहराई 0.60 मीटर से कम नहीं है                                                          | ® Yes/ हां ं ा No/ नहीं |
| Meter place is at defined height/ मीटर स्थल निर्धारित ऊंचाई पर वनाया गया है                                                                              | ® Yes/ हां 🔿 No/ नहीं   |
| Provision is available for waste water dispersion/ क्षेप्प जल विसर्जन के लिए नाली का प्रवंध है                                                           | ® Yes/ हां ं            |
| Service line is not going through sewerage or sewerage main hole/ सर्विस लाइन नाली/ सीवर मैन होल से होकर नहीं<br>जा रही है                               | ® Yes/ हां ○ No/ नहीं   |
| Casing of service line is completer केसिंग कर दी गयी है                                                                                                  | ® Yes/ हां ं No/ नहीं   |
| Other Details/ अन्य विवरण                                                                                                    |                         |
| ALL RITTING OK                                                                                                    |                         |
|                                                                                                    |                         |

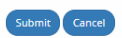

|                           |                                 |                                          | गनिवेचनः अनगोनन      |              |                        |            |            |                           |                      |        |
|---------------------------|---------------------------------|------------------------------------------|----------------------|--------------|------------------------|------------|------------|---------------------------|----------------------|--------|
| - L. Pipe                 | Fitting inspection Report 7     | acceptance/ पाइप फिटिंग गिरदाण ।         | प्रातपदग/ अनुमादग    |              |                        |            |            |                           | <del></del>          |        |
|                           | s complete at site/ 441 thist   | पर पाइयाकाटन पूर्ण हः                    | ग्राव सोगलप निर्धानि | a 11112112 à | r.ş.                   |            |            | ® Yes/ ∂i ⊖ No/           | गहा<br>जनी           |        |
| G.I/ M.D.P.E              | ripe and specials are of defin  | ied standard/ जा.आइ./ एम.डा.पा.इ प       |                      | त मापदण्ड व  | τ <b>ν</b> β           | _          |            | ● Tes/ FI ○ No/           | -9                   |        |
| Depth of ser              | vice line is not less than 0.60 | ) meter/ सावस लाइन का गहराइ 0.60 म       | माटर स कम नहा ह      | Informatio   | n/ सूचना               | _          |            | ® Yes/ हा ○ No/           | नहा                  |        |
| Meter place               | is at defined height/ मीटर स्थ  | ल निर्धारित ऊंचाई पर बनाया गया है        |                      | Site inspec  | tion report submitted. |            |            | ® Yes/ हां ○ No/          | नहीं                 |        |
| Provision is              | available for waste water di    | spersion/ क्षेप्य जल विसर्जन के लिए नाले | री का प्रबंध है      |              | _                      | - 64       |            | ® Yes/ हां ○ No/          | नहीं                 |        |
| Service line<br>जा रही है | is not going through sewerag    | ge or sewerage main hole/ सर्विस ला      | ाइन नाली/ सीवर मैंग  |              | ОК                     |            |            | ® Yes/ हां ि No/          | नहीं                 |        |
| Casing of se              | rvice line is complete/ केसिंग  | कर दी गयी है                             |                      |              |                        |            |            | ® Yes/ हां ◯ No/          | नहीं                 |        |
| Other Detai               | s/ अन्य विवरण                   |                                          |                      |              |                        |            |            |                           |                      |        |
| ALL FITTIN                | з ок                            |                                          |                      |              |                        |            |            |                           |                      |        |
|                           |                                 |                                          |                      |              |                        |            |            |                           |                      |        |
|                           |                                 |                                          |                      |              |                        |            |            |                           |                      |        |
|                           |                                 |                                          |                      | •            | Submit Cancel          |            |            |                           |                      |        |
| ■MENU -                   | )                               |                                          |                      | Depa         | artment Dashboard      |            |            |                           |                      |        |
| Dep                       | partment Details                |                                          |                      |              |                        |            |            |                           |                      |        |
| Status -                  |                                 |                                          |                      |              |                        |            |            |                           |                      |        |
| status.                   | Show All                        | Search                                   | × ×                  |              |                        |            |            |                           | Show Rows            | 10 👻   |
| S. No.                    | Application ID 🖨                | Submission Date/ Time 🕈                  | Establishment Nar    | ne 🗘         |                        | Туре 🗢     | District 🖨 | Status 🖨                  |                      | View   |
| 1                         | PHED/2024-25                    | 02/05/2024 11:27:07                      |                      |              |                        | COMMERCIAL | Jaipur     | APPLICATION FORWARDED     | TO JE                | ۲      |
| 2                         | PHED/2024-25/                   | 09/05/2024 18:43:35                      |                      |              |                        | COMMERCIAL | Jaipur     | CONNECTION RELEASED       |                      | ۲      |
| 3                         | PHED/2024-25/                   | 03/06/2024 15:05:23                      |                      |              |                        | COMMERCIAL | Jaipur     | SITE INSPECTION REPORT SI | JBMITTED BY JE       | ۲      |
| Showing -                 | to 3 of 3 rows                  |                                          |                      |              |                        |            |            |                           | First Previous 1 Nex | d Last |

\*AEn Verify inspection report of JEn and prepare Consumer Data for record then submit to SE for issued Certificate to consumer.

| Gove                  | ernment of Rajasthan                                                 | eparament                                                                                                    |                       |                                          |                                                    | A- A A+ 0 0 Help-                                                                                |      |
|-----------------------|----------------------------------------------------------------------|----------------------------------------------------------------------------------------------------|-----------------------|------------------------------------------|----------------------------------------------------|--------------------------------------------------------------------------------------------------|------|
| EMENU +               |                                                                      |                                                                                                    | Department Da         | ashboard                                 |                                                    |                                                                                                  |      |
| 🖯 Dej                 | partment Details                                                     |                                                                                                    |                       |                                          |                                                    |                                                                                                  |      |
| Status :              | Show All                                                             | ▼ Search                                                                                                    | Q X                   |                                          |                                                    | Show Rows                                                                                        | s 10 |
|                       |                                                                      |                                                                                                    |                       |                                          |                                                    |                                                                                                  |      |
| S. No.                | Application ID 🖨                                                     | Submission Date/ Time *                                                                                           | Establishment Name 🖨  | Туре 🗢                                   | District 🖨                                         | Status 🖨                                                                                         | View |
| S. No.<br>1           | Application ID \$ PHED/2024-2.                                       | Submission Date/ Time *<br>02/05/2024 11:27:07                                                                    | Establishment Name 🗢  | Type \$                                  | District 🖨<br>Jaipur                               | Status ¢                                                                                         | Vie  |
| 5. No.<br>1<br>2      | Application ID ¢ PHED/2024-2 PHED/2024-2                             | Submission Date/ Time *           02/05/2024 11:27:07           09/05/2024 18:43:35                               | Establishment Name \$ | Type ♦<br>COMMERCIAL<br>COMMERCIAL       | District 🗢<br>Jaipur<br>Jaipur                     | Status \$ APPLICATION FORWARDED TO JE CONNECTION RELEASED                                        | Vie  |
| 5. No.<br>1<br>2<br>3 | Application ID ¢ PHED/2024-2. PHED/2024-2. PHED/2024-2. PHED/2024-2. | Submission Date/ Time *           02/05/2024 11:27:07           09/05/2024 18:43:35           03/06/2024 15:05:23 | Establishment Name \$ | Type \$ COMMERCIAL COMMERCIAL COMMERCIAL | District \$       Jaipur       Jaipur       Jaipur | Status \$ APPLICATION FORWARDED TO JE CONNECTION RELEASED SITE INSPECTION REPORT SUBMITTED BY JE | View |

| Government of Raja                                                                                                    | asthan                                                                             |                                            |                                              |                                                                | A- A A+ 🛈 🛛 Help -                      | 8           |
|----------------------------------------------------------------------------------------------------|------------------------------------------------------------------------------------|--------------------------------------------|----------------------------------------------|----------------------------------------------------------------|-----------------------------------------|-------------|
| asing of service line is cor                                                                                                    | mplete/ केसिंग कर दी गयी है                                                        |                                            |                                              | Ye                                                             | 15                                      |             |
| Pipe fitting is complete at :                                                                                                    | site/ साईट पर पाइप फिर्टिंग पूर्ण है                                               |                                            |                                              | Ye                                                             | :5                                      |             |
| Other Details/ अन्य विवरण                                                                                                    |                                                                                    |                                            |                                              | all                                                            | l fitting ok                            |             |
| M. Water Connection                                                                                                    | n Report/ जल संबंध प्रतिवेदन                                                       |                                            |                                              |                                                                |                                         |             |
| ob Card Number/ जोब कार्ड स                                                                                                    | नंख्या                                                                             | Job Card Date/ जोब कार्ड दिनांक            |                                              | Date of starting water                                         | connection/ जल संबंध चालू करने की वि    | नांक *      |
| 1234                                                                                                    |                                                                                    | 14/06/2024                                 | 2                                            | 13/06/2024                                                     |                                         | [           |
| )etails of meter installed a                                                                                                    | at water connection/ जल संबंध पर लगाये गए मी                                       | टर का विवरण                                |                                              |                                                                |                                         |             |
| /leter No./ मीटर नं. *                                                                                                    |                                                                                    | Measurement (In MM)/ परिमाण (मिमी में)*    |                                              | Manufacturer (Make)/                                           | निर्माता (मेक)*                         |             |
| 1000                                                                                                    |                                                                                    | 15                                         |                                              |                                                                |                                         |             |
| nitial Reading/ प्रा. पठन*                                                                                                    |                                                                                    | R.2 Register Sr.No./ आर.2 पंजिका क्र.सं. * |                                              | Alloted Account No./ आवंटित खाता संख्या *                      |                                         |             |
| 00                                                                                                    |                                                                                    |                                            |                                              |                                                                |                                         |             |
| Service Number/ सर्विस संख्या                                                                                                    | *                                                                                  | Specific Details/ विशेष विवरण              |                                              |                                                                |                                         |             |
|                                                                                                    |                                                                                    | ok                                         |                                              |                                                                |                                         |             |
|                                                                                                    |                                                                                    |                                            |                                              |                                                                |                                         |             |
|                                                                                                    |                                                                                    |                                            |                                              |                                                                |                                         |             |
|                                                                                                    |                                                                                    | Submit Object                              | Cancel                                       |                                                                |                                         |             |
|                                                                                                    | ing Department                                                                     |                                            |                                              |                                                                |                                         | 0           |
| Public Health Engineeri                                                                                                    | All and                                                                            |                                            |                                              |                                                                |                                         |             |
| Public Health Engineeri<br>Government of Rajas                                                                                                    | than                                                                               |                                            |                                              |                                                                |                                         | •           |
| Public Health Engineeri<br>Government of Rajas                                                                                                    | than                                                                               | Department Das                             | shboard                                      |                                                                |                                         | •           |
| Public Health Engineeri<br>Government of Rajas<br>신구<br>Department Details                                                                            | than                                                                               | Department Das                             | shboard                                      |                                                                |                                         | •           |
| Public Health Engineeri<br>Sovernment of Rajas<br>U -<br>Department Details                                                                           | tthan                                                                              | Department Das                             | shboard                                      |                                                                |                                         | •           |
| Public Health Engineeri<br>Government of Rajas<br>NU •<br>Department Details<br>Is: Show All                                                          | sthan                                                                              | Department Das                             | ihboard                                      |                                                                | SI                                      | how Rows 10 |
| Public Health Engineeri<br>Government of Rajas<br>KU -<br>Department Details<br>#5 : Show All<br>Ne. Application ID \$                                | Search<br>Submission Date/ Time *                                                  | Department Das                             | ihboard<br>Type \$                           | District 🌩 🛛 Status 🜩                                          | 5                                       | how Rows 1  |
| Public Health Engineeri<br>Government of Rajas<br>KU -<br>Department Details<br>#5: Show All<br>No. Application ID \$<br>PHED/2024-2                  | Search<br>Submission Date/ Time *<br>02/05/2024 11:27:07                           | Department Das                             | shboard<br>Type \$<br>COMMERCIAL             | District \$ Status \$<br>Jaipur APPLICATIC                     | SI FORWARDED TO JE                      | how Rows 1  |
| Public Health Engineeri<br>Government of Rajas<br>KU -<br>Department Details<br>IS: Show All<br>No. Application ID \$<br>PHED/2024-2<br>PHED/2024-25/ | Search      Submission Date/ Time *      02/05/2024 11:27:07      09/05/2024 13:35 | Department Das                             | shboard<br>Type¢<br>COMMERCIAL<br>COMMERCIAL | District \$ Status \$<br>Jaipur APPLICATIC<br>Jaipur CONNECTII | SI<br>DN FORWARDED TO JE<br>ON RELEASED | how Rows 1  |

\*SE Check water Connection report then Issued Certificate to Consumer.

| Public Health Engineering Department<br>Government of Rajasthan    |            |                                          | A- A A+ 🛈 OHelp+ |
|--------------------------------------------------------------------|------------|------------------------------------------|------------------|
| Casing of service line is complete/ केसिंग कर दी गयी               | R          |                                          | Yes              |
| Pipe fitting is complete at site/ साईट पर पाइप फिटिंग              | पूर्ण है   |                                          | Yes              |
| Other Details/ अन्य विवरण                                          |            |                                          | all fitting ok   |
| 🕞 M. Water Connection Report/ जल संबंध प्रतिवे                     | दन)        |                                          |                  |
| Job Card Number/ जोव कार्ड संख्या                                  |            | Date/ दिनांक                             | 14/06/2024       |
| Date of starting water connection/ जल संबंध चालू<br>करने की दिनांक | 13/06/2024 | Meter No./ मीटर नं.                      |                  |
| Measurement/ परिमाण                                                | 15         | Make/ मेक                                |                  |
| Initial Reading/ प्रा. पठन                                         | 0.00       | R.2 Register Sr.No./ आर.2 पंजिका क्र.सं. | 105113           |
| Alloted Account No./ आवंटित खाता संख्या                            |            | Service Number/ सर्विस संख्या            |                  |
| Specific Details/ विशेष विवरण                                      | ok         |                                          |                  |
|                                                                    |            |                                          |                  |

#### Forward Submit Object Reject Cancel

| Government of Rajasthan                                            |            |                                                                                                    | A- A A+ 🕚 🖲 Help - 🕒 |
|--------------------------------------------------------------------|------------|----------------------------------------------------------------------------------------------------|----------------------|
| Casing of service line is complete/ केसिंग कर दी गयी है            |            | ×.                                                                                                    | Yes                  |
| Pipe fitting is complete at site/ साईट पर पाइप फिटिंग प            | रूर्ण हे   | आधार प्रमाणन/ ई-केवाईसी                                                                                                    | Yes                  |
| Other Details/ अन्य विवरण                                          |            | XXXXXXXX4063 हिन्दी Eng                                                                                                    | all fitting ok       |
| 🕞 M. Water Connection Report/ जल संबंध प्रतिवेव                    | न          | अंगुली की छाप                                                                                                    |                      |
| Job Card Number/ जोव कार्ड संख्या                                  | 1234       | में एतह्वारा घोषणा करता/ करती हूँ कि मुझे आधार आधारित प्रमाणीकरण<br>प्रणाली के साथ अपने आप को प्रमाणित करने में कोई आपत्ति नहीं है और मैं                                                                     | 14/06/2024           |
| Date of starting water connection/ जल संबंध चालू<br>करने की दिनांक | 13/06/2024 | आधार आधारित प्रमाणीकरण/ इंकेवाईसी के लिए अपने आधार संख्या,<br>बॉयोमीट्रिक और/ या ओटीपी प्रदान करने के लिए सहमति देता/ देती हूँ। आधार<br>सिस्टम से मोबाइल नंबर और ईमेल तक पहुंचने के लिए मैं अपनी स्पष्ट सहमति | 12345                |
| Measurement/ परिमाण                                                |            | भी देता/ देती हूँ।                                                                                                    |                      |
| Initial Reading/ प्रा. पठन                                         | 0.00       | मेरे पास पहले से एक वैध आधार ओटीपी/ टीओटीपी है।<br>टीओटीपी (समय-आधारित ओटीपी) के बारे में जानने के लिए यहाँ क्लिक करें।                                                                                       | र.सं.                |
| Alloted Account No./ आवंटित खाता संख्या                            |            | ओटीपी/ द                                                                                                    | _                    |
| Specific Details/ विशेष विवरण                                      | ok         | भार: आधार आरोप करा का का मनार को साह करें<br>ओटीपी/ टीओटीपी मान्य करें रद्द करें v4.1                                                                                                    |                      |
|                                                                    |            | इल नंबर अपडेट करने के लिए कृपया अपने निकटतम आधार नामांकन केंद्र पर संपर्क                                                                                                    |                      |
|                                                                    |            | Forward Submit Object Reject Cancel                                                                                                    |                      |

# \*Applicant login SSO ID and download certificate.

| Govern  | ment of Rajasthan                                           |               |                                      |                     |            |
|---------|-------------------------------------------------------------|---------------|--------------------------------------|---------------------|------------|
| A. App  | lication Details / आवेदन के व्योरे<br>n No/ पंजीकरण क्रमांक | PHED/2024-25/ | Current Status/ वर्तमान स्थिति       | CONNECTION F        | RELEASED   |
|         |                                                             |               | Application Progress / आवेदन गतिविधि |                     |            |
| SI. No. | Status                                                      | Remarks       |                                      | Status Changed On   | Updated By |
| 1       | APPLICATION SUBMITTED (PENDING WITH SE)                     | APPLICATION   | I SUBMITTED                          | 03/06/2024 15:05:23 |            |
| 2       | APPLICATION FORWARDED TO AE                                 | PLEASE SUBI   | AIT SITE REPORT                      | 03/06/2024 17:39:54 |            |
| 3       | APPLICATION FORWARDED TO JE                                 | SUBMIT SITE   | REPORT                               | 03/06/2024 17:57:12 |            |
| 4       | SITE SURVEY REPORT SUBMITTED BY JE                          | TECHNICAL F   | EPORT SUBMITTED                      | 03/06/2024 18:10:00 |            |
| 5       | DEMAND NOTE SUBMITTED TO SE                                 | DEMAND NO     | TE SUBMITTED SE                      | 04/06/2024 09:49:46 |            |
| 6       | PENDING PAYMENT                                             | DEMAND NO     | TE SUBMITTED                         | 04/06/2024 10:10:39 |            |
| 7       | PENDING PIPE-FITTING                                        | REQUIRED AI   | MOUNT PAID BY APPLICANT              | 04/06/2024 14:53:59 |            |
| 8       | PENDING INSPECTION (JE)                                     | PIPE-FITTING  | COMPLETED                            | 04/06/2024 15:07:28 |            |
| 9       | SITE INSPECTION REPORT SUBMITTED BY JE                      | SITE INSPECT  | ION REPORT SUBMITTED BY JE           | 13/06/2024 23:56:11 |            |
| 10      | SITE INSPECTION REPORT SUBMITTED BY AE                      | SITE SURVEY   | REPORT SUBMITTED BY JE               | 14/06/2024 00:07:24 |            |
| 11      | CONNECTION RELEASED                                         | CONNECTION    | N RELEASED                           | 19/06/2024 15:09:50 |            |

| C | Public Health Engineering Department                                                |                                                               |                                                                                         | A- A A+ 🛈 🖲 Help- |
|---|-------------------------------------------------------------------------------------|---------------------------------------------------------------|-----------------------------------------------------------------------------------------|-------------------|
|   | Government of Rajastnan<br>Service line is not going through sewerage or sewerage m | nain hole/ सर्विस लाइन नाली/ सीवर मैन होल से होकर नहीं जा रही |                                                                                         | Yes               |
|   | रु<br>Casing of service line is complete/ केसिंग कर दी गयी है                       |                                                               |                                                                                         | Yes               |
|   | Pipe fitting is complete at site/ साईट पर पाइप फिर्टिंग पूर्ण है                    |                                                               |                                                                                         | Yes               |
|   | Other Details/ अन्य विवरण                                                           |                                                               |                                                                                         | all fitting ok    |
| L |                                                                                     |                                                               |                                                                                         |                   |
| Г | 😑 M. Water Connection Report/ जल संबंध प्रतिवेदन                                    |                                                               |                                                                                         |                   |
|   | Job Card Number/ जोव कार्ड संख्या                                                   | 1234                                                          | Date/ दिनांक                                                                            | 14/06/2024        |
|   | Date of starting water connection/ जल संबंध चालू करने की<br>दिनांक                  | 13/06/2024                                                    | Meter No./ मीटर नं.                                                                     | 12345             |
|   | Measurement/ परिमाण                                                                 | 15                                                            | Make/ मेक                                                                               |                   |
|   | Initial Reading/ সা. যতন                                                            | 0.00                                                          | R.2 Register Sr.No./ आर.2 पंजिका क्र.सं.                                                |                   |
|   | Alloted Account No./ आवंटित खाता संख्या                                             |                                                               | Service Number/ सर्विस संख्या                                                           |                   |
|   | Specific Details/ विशेष विवरण                                                       | ok                                                            | Certificate of completion of water connection/ जल संबंध<br>के पूर्ण होने का प्रमाण पत्र | Download          |
| L |                                                                                     |                                                               |                                                                                         |                   |
|   |                                                                                     |                                                               |                                                                                         |                   |
|   |                                                                                     | Car                                                           | ncel                                                                                    |                   |

Certificate t applicant after completion of water connection

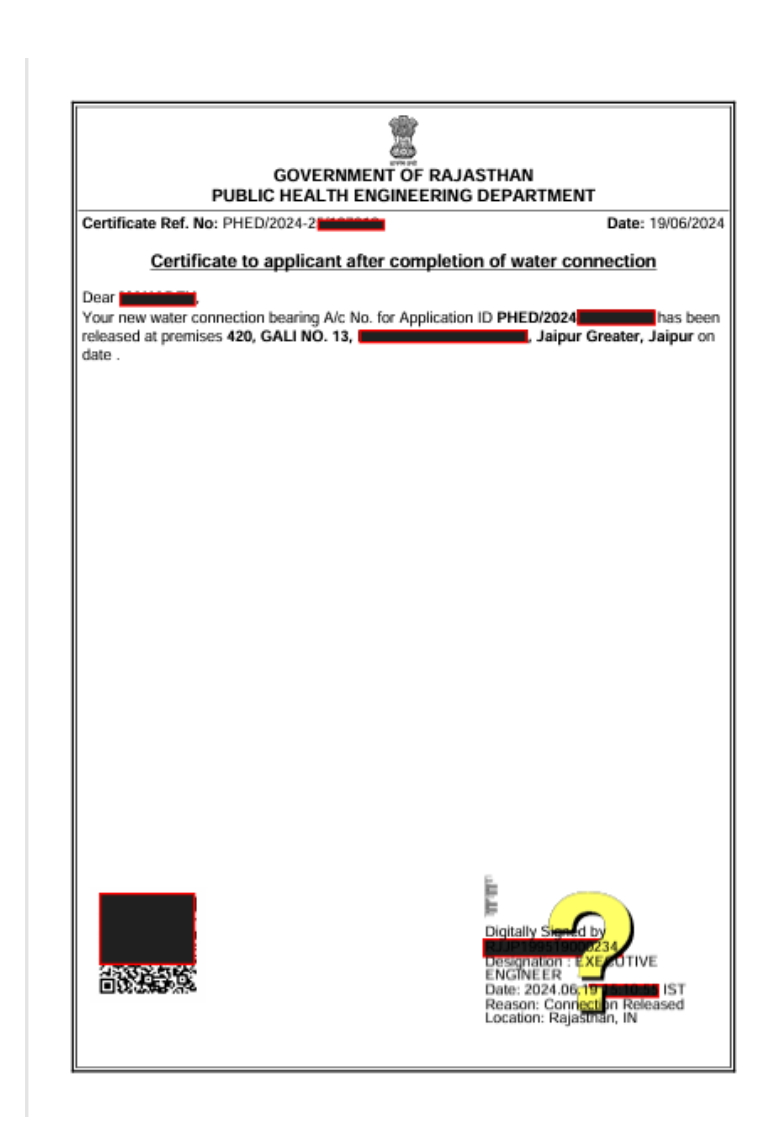

Step 19 – Visit Raj Nivesh 2 Click Information 2 Click Validate Your Certificate

| 👻 M Inbox - rajasthan 🗴 🛛 🛆 All evidence - Co 🗙                             | 🔥 77 RJ SBRAP Old 🗙 🖀 Home - RAJNIVE 🗙                                                    | O DRUGS LICENSE × O DRUGS LICENSE × O                                                              | DRUGS LICENSE × + - 🗗 ×                                                                       |
|-----------------------------------------------------------------------------|-------------------------------------------------------------------------------------------|----------------------------------------------------------------------------------------------------|-----------------------------------------------------------------------------------------------|
| ← → C 🖙 rajnivesh.rajasthan.gov.in/Hor                                      | ne/index#information                                                                      |                                                                                                    | ☆ 🗈 :                                                                                         |
| RAJ NIVESH<br>Your One-Stop-Shop for Investments<br>Government of Rajasthan |                                                                                           |                                                                                                    |                                                                                               |
| A Home Services                                                             | About Us 🛛 Useful Contacts 😯                                                              | FAQ 🔩 Feedback 📢 Query 🗣 Sign li                                                                   | n                                                                                             |
| Dashboard-1<br>Application summary                                          | Dashboard-2<br>Department And Service-wise Fee Details                                    | Acts/ Rules/ Polices/ Notifications/ Circulars<br>Look for documents issued by various departments | News, Events & Announcements<br>Look for information on current news, events &                |
| FORMS                                                                       | industrial Land Bank                                                                      | Allottable Vacant Industrial Plots                                                                 | Track/ Verify your application                                                                |
| Look for offline application forms of various departments                   | GIS search Engine for Existing and New Industrial<br>Areas                                | Allottable Vacant industrial Plots                                                                 | Know your real time application status                                                        |
| 0.                                                                          | <b>e</b> •                                                                                |                                                                                                    | 0.                                                                                            |
| Download/ Validate Your Certificate<br>Download/ Validate Your Certificate  | Verification of Past Payments<br>Verification of Past Payments                            | Track your query<br>Know your real time query status                                               | User Guide and Tutorials<br>Guide and tutorials illustrating the approvals<br>througth online |
|                                                                             | <b>D</b> •                                                                                |                                                                                                    | <b></b>                                                                                       |
| Automated Pre-Check<br>Building Plan Approval System (BPAS)                 | Comprehensive List of Approvals and<br>Clearances                                         | State Levies and Duties<br>List of state levies and duties information                             | A ct Know Your Approvals<br>A step-by-step guide to find out the information on               |
| 11E Di<br>https://rajnivesh.rajasthan.gov.in/Home/Verifycertificate         | © DIRECT LINE: +91-141-2227899 (9:30<br>ESIGNED, DEVELOPED & HOSTED BY DEPARTMENT OF INFO | AM TO 6 PM – IST; MONDAY TO FRIDAY).<br>RMATION TECHNOLOGY & COMMUNICATION, GOVT. OF RAJAS         | THAN. Policy Sitemap                                                                          |
| Figure Provide the search                                                   | 🗏 <u>C</u> 🗮 🗄 🔍 🖻                                                                        | 🗾 🔞 😨 😢 41°C                                                                                       | Partly sunny < 덮 석 <sub>×</sub> 얀 ENG 16-30 다<br>IN 18/06/2024 다                              |

Step 20 – Choose Public Health and Engineering Department (PHED) and Click 2 Click Here

| _      |                                                                                                    |              |
|--------|----------------------------------------------------------------------------------------------------|--------------|
|        | J NIVESH                                                                                                |              |
| Govern | ment of Rajasthan                                                                                       |              |
| Home   | 🌣 Services 🕕 Information 💄 About Us ♀ Get In Touch 🗾 Useful Contacts 😯 FAQ 🤹 Feedback 📢 Query 🔿 Sign In |              |
|        | Download/ Validate Your Certificate                                                                     |              |
|        | INDUSTRIES (PARTNERSHIP FIRMS)                                                                          | Click Here   |
|        | INDUSTRIES (RIPS)                                                                                       | Click Here   |
|        | LABOUR (LDMS)                                                                                           | Click Here   |
|        | LOCAL SELF GOVERNMENT (LSG) (90A)                                                                       | Click Here   |
|        | LOCAL SELF GOVERNMENT (LSG) (BPAS)                                                                      | Click Here   |
|        | LOCAL SELF GOVERNMENT (LSG) (FIRENOC)                                                                   | Click Here   |
|        | LOCAL SELF GOVERNMENT (LSG) (TELECOM INFRASTRUCTURE)                                                    | Click Here   |
|        | LOCAL SELF GOVERNMENT (LSG) (TRADE LICENCE)                                                             | Click Here   |
|        | MEDICAL & HEALTH (DRUG LICENSE)                                                                         | Click Here   |
|        | PUBLIC HEALTH AND ENGINEERING DEPARTMENT (PHED) (PHED)                                                  | Click Here   |
|        | PUBLIC WORKS DEPARTMENT (PWD) (ROAD CUTTING)                                                            | Click Here   |
|        | RAJASTHAN STATE INDUSTRIAL DEVELOPMENT AND INVESTMENT CORPORATION (RIICO)                               | 🗹 Click Here |
|        | RAJASTHAN STATE POLLUTION CONTROL BOARD (RSPCB)                                                         | 🗹 Click Here |
|        | REVENUE (LAND CONVERSION)                                                                               | Click Here   |
|        | REVENUE (TELECOM INFRASTRUCTURE)                                                                        | 🗹 Click Here |
|        | TOURISM (TOURISM SERVICES)                                                                              | Click Here   |
|        | URBAN DEVELOPMENT AND HOUSING (UDH) (90A)                                                               | Click Here   |
|        | URBAN DEVELOPMENT AND HOUSING (UDH) (BPAS)                                                              | Click Here   |
|        | URBAN DEVELOPMENT AND HOUSING (UDH) (TELECOM INFRASTRUCTURE)                                            | Click Here   |

# Step 21 – Validate the

### Certificate

| M Inbox (1) - rajasthaneodb@gma 🗙   🔕                     | (2) WhatsApp ×   💈 VALIDAT | e your certificate - I × 🔇 | PHED - NEW WATER APPLICATION × | +       | - 0      |
|-----------------------------------------------------------|----------------------------|----------------------------|--------------------------------|---------|----------|
| → C 😁 swcs.rajasthan.gov.in/PH                            | ED/VerifyLicense.ASPX      |                            |                                | \$      | Ð   ₹ (  |
| Public Health Engineering Depa<br>Government of Rajasthan | ntment                     |                            |                                |         |          |
|                                                           | VALIDATE CERTIFICATE (API  | PLICATION ID.: PHED/2      | 024-25/107312)                 |         |          |
| 😑 Application ID / आवेदन संख्या                           | PHED/2024-25/              | Submit Reset               |                                |         |          |
| 😑 Certificate Details / विवरण                             |                            |                            |                                |         |          |
| Sl. No. Application ID                                    | Establishment Name         | Connection Type            | Connection Issued On           | Remarks | Download |
|                                                           |                            |                            |                                | - 1     |          |

| ) 603            | arch                         |                                               | H                                 | o = -    | o 🦛 🗧      | <b>7 6</b>    | 11 x 1                 |                           |                   | 22°                                                                                                    |                                                                    | TX ENG 1                           |
|------------------|------------------------------|-----------------------------------------------|-----------------------------------|----------|------------|---------------|------------------------|---------------------------|-------------------|----------------------------------------------------------------------------------------------------|--------------------------------------------------------------------|------------------------------------|
| 560              |                              | EY                                            |                                   | <u> </u> | <u>e</u> r |               |                        |                           |                   | <b>U V</b> 33                                                                                           |                                                                    | 4. LNO 1                           |
| Seller           | Details/ ठिकेला व            | स विवरण                                       |                                   |          |            |               |                        |                           |                   |                                                                                                    |                                                                    |                                    |
| eller T          | ype/ विकेता का प्र           | nnie : Retail (                               | 20, 21)                           |          |            |               | Thermonist             | Competent                 | Declaration 5     | and a second the second                                                                                 | warden week riter                                                  |                                    |
| egiste           | red Pharmacist               | s Details/ पजीष्                              | हत फार्मासिस्ट                    | का विवरण |            |               | Eile Ton               | a Signatura               | inglinggings      | Experience Letter                                                                                       | वा सुयाग्य-जन क धाषण<br>Format/ अनुभव प्रमाण<br>ther Document: PDE | पत्र का प्रारूप<br>पत्र का प्रारूप |
| 51               | Antibuar Net                 | Pharmacist                                    | 10-fiel                           | Photo/   | Name       | Ovalification | Pile typ               | e - Signature.<br>Mobiler | E Mail/           | Linkard                                                                                                 | Linkard Scienced                                                   | Action/                            |
| <br>No./<br>⊮.ยั | अध्यावका भव्य<br>आधार संख्या | मध्यप्रताखित<br>भवमीसिस्ट<br>पंजीयन<br>क्रमाक | Valu<br>Upto/<br>Hir-4<br>T2alian |          | Namer      | योग्यता       | Number/<br>पेनकाई नंबर | मोबाइज                    | ट-लवार पू-<br>मेल | Pharmacist<br>Registration<br>Certificate And<br>Declaration/<br>usafifice: usiles<br>usafifice: usiles | Signature/स्वैन्न<br>किये हुए इस्लासर<br>अपनीड करें                | Upload                             |
|                  |                              |                                               |                                   |          |            |               |                        |                           |                   | धोषणा-पत्र अपलोड<br>वन्दे                                                                               |                                                                    |                                    |
|                  |                              | ENTER                                         | WALID                             |          | 1944/RMACI | SELE *        | PAN CAI                | MOBIL.                    | EMAIL             | Choose file                                                                                             | Choose file                                                        |                                    |
| 1                | AAUHEAAL                     |                                               |                                   |          |            |               |                        |                           |                   |                                                                                                    |                                                                    |                                    |

Order copy dated 17.08.2017 mandates that for commercial and industrial users' connection accepted only through online application.

#### GOVERNMENT OF RAJASTHAN PUBLIC HEALTH ENGINEERING DEPARTMENT

No. F10(01)PHED/ACE(U)/AE-VI/EoDB/17-18/

iste: 17 08 2017

Date: 17/08/0017

#### Order

Business Reforms Action Plan 2017 for Ease of Doing Business (EoD8) requires processing of only online applications for new water connection to Enterprises (commercial/institutional/industrial) through Single Window Clearance System portal. Accordingly, it is enjoined upon all officers to mandatorily process only online applications for new water connection to Enterprises only through single window portal i.e. www.swcs.rajasthan.gov.in within the time frame given in the circular dated 24.08.2016. Physical submission of application for new water connection to Enterpreneur shall not be accepted and processed.

This order shall come into force with Immediate effect.

#### (Ra Principal Sedetary, PHED, Govt. of Rajasthan

No. F10(D1)PHED/ACE(U)/AE-V1/EoDB/17-18/

Copy forwarded to the following for information:

- 1. Principal Secretary to Hon'ble Chief Minister, Govt. of Rajasthan, Jaipur.
- 2. SA to Hon'ble Minister, PHED, Govt. of Rajasthan, Jaipur.
- 3. DS to Chief Secretary, Govt. of Rajasthan, Jaipur.
- PS to Addl. Chief Secretary, Finance Department, Govt. of Rajasthan, Jaipur.
- 5. PS to Addl. Chief Secretary, Industries, Govt. of Rajasthan, Jaipur.
- 6. P5 to Principal Secretary, PHED, Govt. of Rajasthan, Jaipur.
- 7. PS to Commissioner, Industries, Udyog Bhawan, Jaipur.
- 8. Principal Accountant General, Rajasthan, Jaipur.
- 9. Chief Engineer (Tech.) & Technical Member, RWSSMB, Jaipur.
- Chief Engineer (Rural/Special Project/Admn.) PHED, Jaipur/ Project Jodhpur / PMC Nagaur.

Page 1 of 2

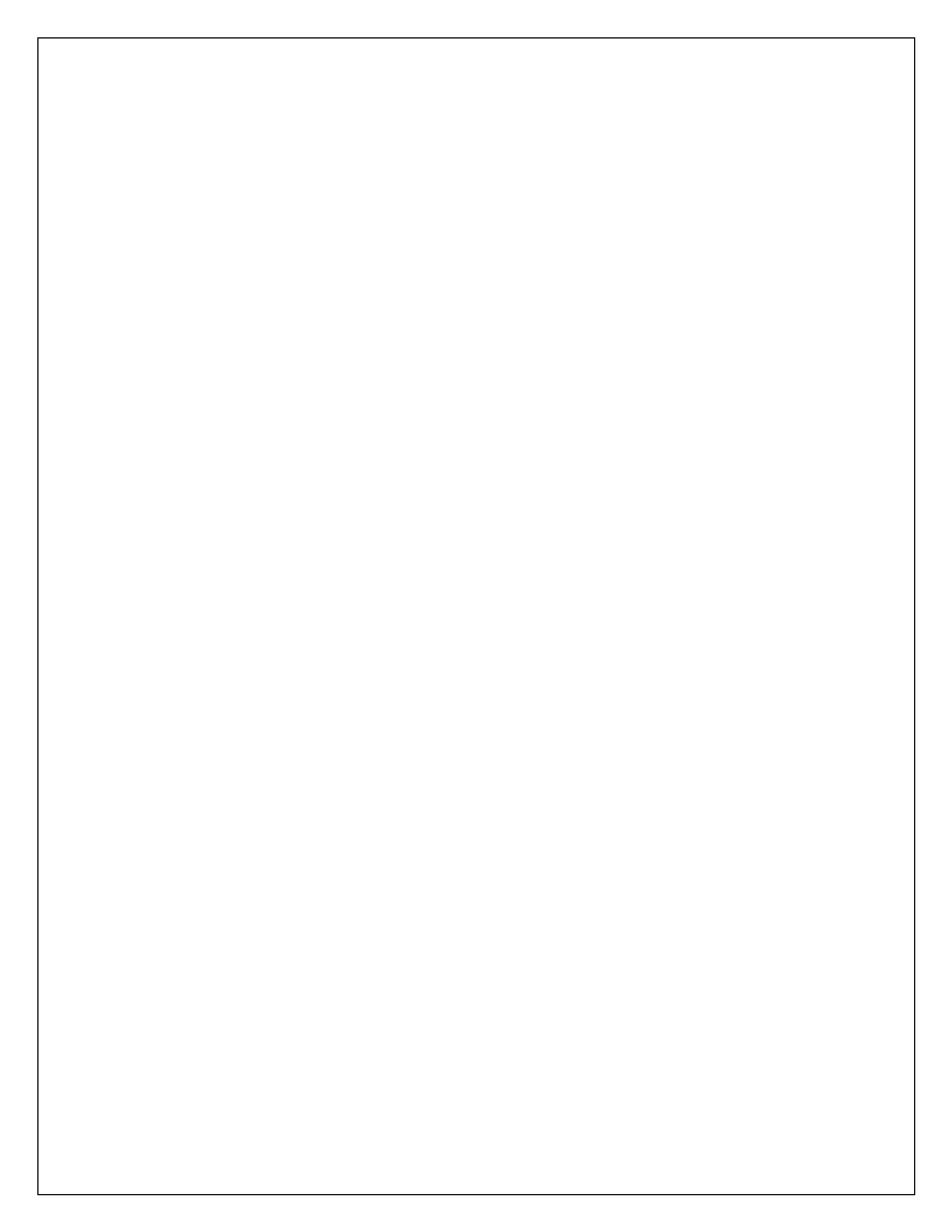

- 11. Financial Advisor & Accounts Officer, RWSSMB, Jaipur.

- compliance.
- compliance. 16. Executive Engineer, PHED, Division 196 (All) for strict compliance.
- 17. Guard File.

Chief Engineer (Urban & NRW) PHED, Rajasthan, Jaipur

Pape 2 of 2

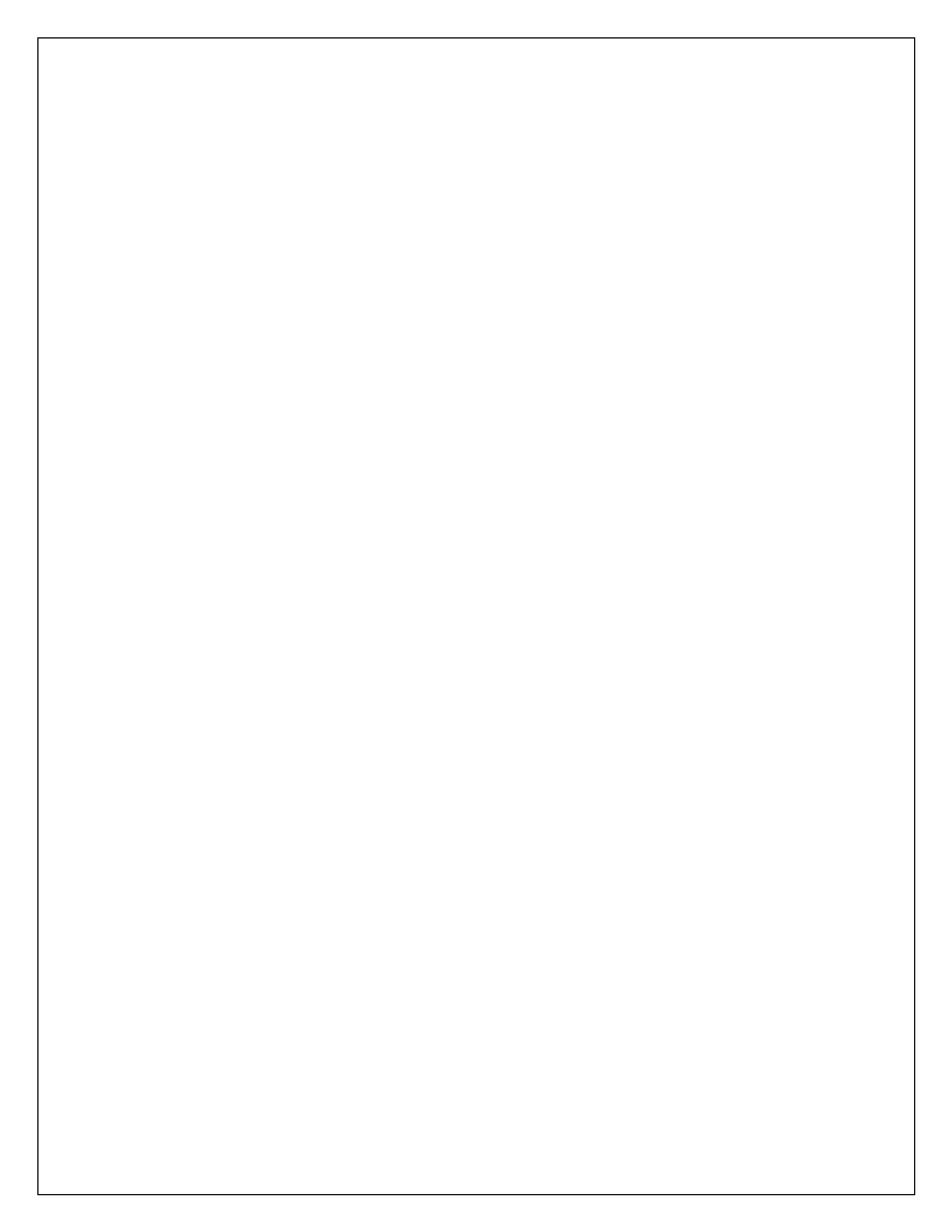